# Easy UPS 3M

# Do baterii wewnętrznych i zewnętrznych

# Instrukcja obsługi

60-200 kVA 400 V i 50-100 kVA 208 V 10/2023

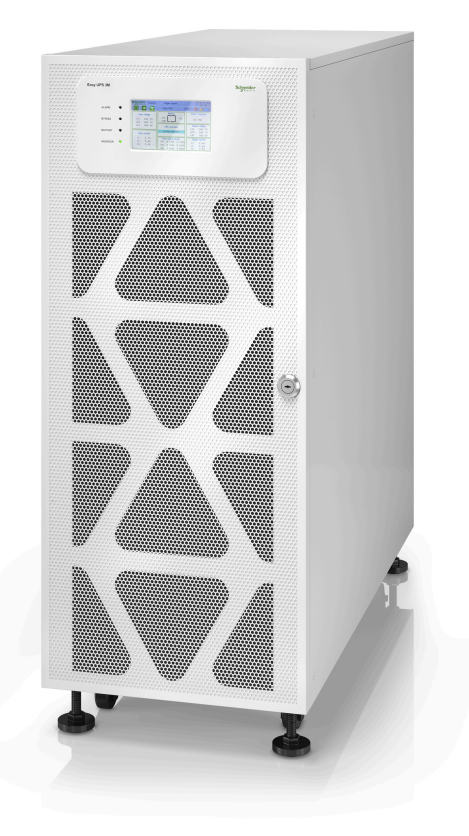

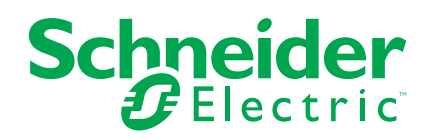

## Informacje prawne

Informacje przedstawione w niniejszym dokumencie zawierają opisy ogólne, charakterystyki techniczne lub rekomendacje powiązane z produktami lub rozwiązaniami.

Niniejszy dokument nie ma służyć jako zamiennik szczegółowego badania ani planu operacyjnego, schematu czy planu rozwoju dotyczącego konkretnego zakładu. Nie należy go stosować w celu określania przydatności ani niezawodności produktów lub rozwiązań w konkretnych zastosowaniach. Obowiązkiem użytkownika jest samodzielne przeprowadzenie odpowiedniej i szczegółowej analizy ryzyka, weryfikacji oraz testu produktów lub rozwiązań w odniesieniu do ich konkretnego zastosowania lub przypadku użycia albo skorzystanie w tym celu z usług wybranego wykwalifikowanego eksperta (integratora, sporządzającego specyfikację itp.).

Marka Schneider Electric oraz wszelkie znaki towarowe Schneider Electric SE i jej spółek zależnych, o których mowa w niniejszym dokumencie, są własnością firmy Schneider Electric SE lub jej spółek zależnych. Wszystkie pozostałe marki mogą być znakami towarowymi ich odpowiednich właścicieli.

Niniejszy dokument i jego zawartość są chronione odpowiednimi prawami autorskimi i udostępniane wyłącznie w celach informacyjnych. Powielanie lub przekazywanie jakiejkolwiek części tego dokumentu w jakiejkolwiek formie i jakimikolwiek sposobami — elektronicznymi, mechanicznymi, obejmującymi wykonywanie kserokopii, nagrywanie lub inne czynności — w jakimkolwiek celu, bez uzyskania uprzedniej pisemnej zgody firmy Schneider Electric, jest zabronione.

Firma Schneider Electric nie udziela żadnych praw ani licencji na komercyjne użycie dokumentu lub jego zawartości, z wyjątkiem niewyłącznej i osobistej licencji na konsultowanie w jego aktualnym stanie.

Firma Schneider Electric zastrzega sobie prawo do wprowadzania w dowolnej chwili zmian lub aktualizacji dotyczących zawartości niniejszego dokumentu lub jego formatu bez powiadomienia.

W zakresie dozwolonym przez obowiązujące prawo firma Schneider Electric i jej spółki zależne nie ponoszą żadnej odpowiedzialności za jakiekolwiek błędy lub pominięcia w treści informacyjnej tego dokumentu lub konsekwencje bezpośrednio lub pośrednio wynikłe z korzystania z informacji zawartych w niniejszym dokumencie.

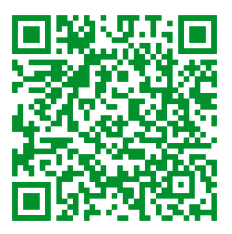

Przejdź do strony *http://www.productinfo.schneider-electric.com/portals/ui/ easyups3m/*, gdzie znajduje się tłumaczenie.

# Spis treści

| Ważne instrukcje dotyczące bezpieczeństwa — ZACHOWAJ TE                |     |
|------------------------------------------------------------------------|-----|
| INSTRUKCJE                                                             | 5   |
| Kompatybilność elektromagnetyczna                                      | 6   |
| Środki ostrożności                                                     | 6   |
| Symbole użyte w produkcie                                              | 8   |
| Omówienie                                                              | 10  |
| Interfejs użytkownika                                                  | 10  |
| Wskaźniki LED statusu                                                  | 10  |
| EPO (PPOŻ)                                                             | 10  |
| Struktura menu wyświetlacza                                            | 11  |
| Rozmieszczenie wyłączników i przełączników                             | 12  |
| Informacje ogólne o pojedynczym zasilaczu UPS                          | 13  |
| Omówienie nadmiarowego systemu równoległego 1+1 ze wspólnym            |     |
| zespołem baterii                                                       | 14  |
| Informacje ogólne o układzie równoległym                               | 15  |
| Tryby pracy                                                            | 18  |
| Tryb LBS (opcjonalny)                                                  | 21  |
| Procedury obsługi                                                      | 22  |
| Przeglądaj informacje o statusie systemu                               | 22  |
| Uruchamianie pojedynczego zasilacza UPS w trybie normalnym             | 22  |
| Przełączanie pojedynczego zasilacza UPS z trybu normalnego do trybu    |     |
| obejścia statycznego                                                   | 23  |
| Przełączanie pojedynczego zasilacza UPS z trybu obejścia statycznego   |     |
| do trybu normalnego                                                    | 23  |
| Przełączanie pojedynczego zasilacza UPS z trybu normalnego do trybu    |     |
| obejścia serwisowego                                                   | 24  |
| Przełączanie pojedynczego zasilacza UPS z trybu obejścia serwisowego   |     |
| do trybu normalnego                                                    | 24  |
| Przełączanie układu równoległego z trybu normalnego do trybu obejścia  |     |
| serwisowego                                                            | 25  |
| Przełączanie układu rownoległego z trybu obejscia serwisowego do trybu | ~~~ |
| normainego                                                             | 20  |
|                                                                        | 27  |
| Invehamianie i dodawanie zasilacza LIPS do działającego układu         |     |
| równoległego                                                           | 27  |
| Konfiguracia                                                           | 21  |
| Konnguracja                                                            | 29  |
| Ustawienia domysine                                                    | 29  |
| Konfiguracia ustawień wyświetlacza                                     |     |
| Konfiguracia ustawień wyswietracza                                     | 32  |
| Zmiana hasła wyświetlacza                                              |     |
| Listawianie daty i godziny                                             | 33  |
| Konfiguracia ustawień zasilacza UPS                                    | 34  |
| Konfiguracia ustawień wviścia                                          | 34  |
| Konfiguracia ustawień baterii                                          |     |
| Konfiguracja styków wejściowych i przekaźników wyiściowych             |     |
|                                                                        |     |

| Konfiguracja monitorowania cyklu eksploatacji   | 40 |
|-------------------------------------------------|----|
| Włącz/wyłącz brzęczyk                           | 41 |
| Serwis                                          | 42 |
| Wymiana części                                  | 42 |
| Ustalanie, czy potrzebna jest część zamienna    | 42 |
| Wymiana filtra zapylenia                        | 42 |
| Wymiana szeregu baterii                         | 44 |
| Rozwiązywanie problemów                         | 47 |
| Wyświetlanie aktywnych alarmów                  | 47 |
| Usuń alarm                                      | 47 |
| Wyświetlanie historii zdarzeń                   | 47 |
| Kalibracja wyświetlacza                         |    |
| Diody LED statusu na interfejsie komunikacyjnym | 48 |
| Diody LED statusu na bloku zasilania            | 50 |
|                                                 |    |

# Ważne instrukcje dotyczące bezpieczeństwa — ZACHOWAJ TE INSTRUKCJE

Przeczytaj uważnie niniejsze instrukcje i przyjrzyj się sprzętowi, aby zapoznać się z nim, zanim spróbujesz go zainstalować, eksploatować, serwisować czy konserwować. Następujące komunikaty bezpieczeństwa mogą występować w całej instrukcji lub na sprzęcie, aby ostrzec o potencjalnych zagrożeniach lub zwrócić uwagę na informacje, które wyjaśniają lub ułatwiają procedurę.

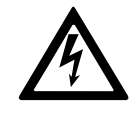

Dodanie tego symbolu do komunikatów bezpieczeństwa "Niebezpieczeństwo" lub "Ostrzeżenie" wskazuje na obecność zagrożenia elektrycznego, które może wywołać obrażenie ciała w przypadku niestosowania się do instrukcji.

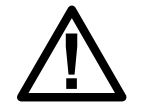

To jest symbol alertu bezpieczeństwa. Służy do ostrzegania przed potencjalnym ryzykiem obrażeń ciała. Należy przestrzegać wszystkich komunikatów bezpieczeństwa z tym symbolem, aby uniknąć potencjalnych obrażeń ciała lub śmierci.

# 

**NIEBEZPIECZEŃSTWO** wskazuje na niezwykle niebezpieczną sytuację, która w najgorszym przypadku **doprowadzi do** śmierci lub poważnego obrażenia ciała.

Nieprzestrzeganie tych instrukcji skutkuje poważnymi obrażeniami ciała lub śmiercią.

# 

**OSTRZEŻENIE** wskazuje na niezwykle niebezpieczną sytuację, która w najgorszym przypadku **może doprowadzić do** śmierci lub poważnego obrażenia ciała.

Nieprzestrzeganie tych instrukcji może skutkować poważnymi obrażeniami ciała lub śmiercią bądź uszkodzeniem sprzętu.

## A PRZESTROGA

**UWAGA** wskazuje na niezwykle niebezpieczną sytuację, która w najgorszym przypadku **może doprowadzić do** umiarkowanego lub niewielkiego obrażenia ciała.

Nieprzestrzeganie tych instrukcji może skutkować obrażeniami ciała lub uszkodzeniem sprzętu.

## NOTYFIKACJA

**NOTYFIKACJA** służy do określenia zachowań niegrożących obrażeniem ciała. Symbol alertu bezpieczeństwa nie powinien być używany z tym rodzajem komunikatu bezpieczeństwa.

Nieprzestrzeganie tych instrukcji może skutkować uszkodzeniem sprzętu.

### Uwaga

Sprzęt elektryczny powinien być instalowany, obsługiwany, serwisowany i konserwowany wyłącznie przez wykwalifikowany personel. Firma Schneider

Electric nie ponosi odpowiedzialności za konsekwencje wynikające z nieprawidłowego korzystania z niniejszej instrukcji lub z niestosowania się do zawartych w niej zaleceń.

Wykwalifikowany personel to osoba, która posiada umiejętności i wiedzę na temat budowy, instalacji, obsługi urządzeń elektrycznych i wzięła udział w szkoleniu z zasad bezpieczeństwa, aby być w stanie rozpoznawać zagrożenia i ich unikać.

Zgodnie z normą IEC 62040-1: "Systemy bezprzerwowego zasilania (UPS) — Część 1.: Wymagania dotyczące bezpieczeństwa" to urządzenie, w tym dostęp do baterii, musi być sprawdzane, instalowane i konserwowane przez wykwalifikowaną osobę.

Osoba wykwalifikowana to osoba posiadająca odpowiednie wykształcenie i doświadczenie umożliwiające jej dostrzeganie niebezpieczeństw i unikanie zagrożeń, które może stwarzać sprzęt (odniesienie do normy IEC 62040-1, sekcja 3.102).

## Kompatybilność elektromagnetyczna

## NOTYFIKACJA

### RYZYKO ZABURZEŃ ELEKTROMAGNETYCZNYCH

Jest to produkt kategorii C3 zgodnie z normą IEC 62040-2. Jest to produkt przeznaczony do użytku komercyjnego i przemysłowego w środowisku drugim może być potrzebne zastosowanie dodatkowych ograniczeń lub środków ostrożności w celu zapobiegnięcia zakłóceniom. Środowisko drugie to wszelkie lokacje komercyjne, przemysłu lekkiego oraz lokalizacje przemysłowe inne niż mieszkalne, komercyjne i przemysłu lekkiego bezpośrednio połączone bez pośrednictwa transformatora do publicznej sieci niskiego napięcia. Montaż oraz okablowanie musi spełniać wymagania kompatybilności elektromagnetycznej, tj.

- segregacja kabli,
- wykorzystanie kabli ekranowanych lub specjalnych, gdy jest to konieczne,
- wykorzystanie uziemionych korytek oraz podpór wykonanych z metalu.

Nieprzestrzeganie tych instrukcji może skutkować uszkodzeniem sprzętu.

## Środki ostrożności

# **A A NIEBEZPIECZEŃSTWO**

#### RYZYKO PORAŻENIA PRĄDEM, WYSTĄPIENIA WYBUCHU LUB ŁUKU ELEKTRYCZNEGO

Należy dokładnie zapoznać się ze wszystkimi instrukcjami bezpieczeństwa w niniejszym dokumencie i ich przestrzegać.

#### Nieprzestrzeganie tych instrukcji skutkuje poważnymi obrażeniami ciała lub śmiercią.

# **A A NIEBEZPIECZEŃSTWO**

RYZYKO PORAŻENIA PRĄDEM, WYSTĄPIENIA WYBUCHU LUB ŁUKU ELEKTRYCZNEGO

Po podłączeniu systemu UPS do instalacji elektrycznej nie należy uruchamiać systemu. Tylko firma Schneider Electric może uruchomić system.

Nieprzestrzeganie tych instrukcji skutkuje poważnymi obrażeniami ciała lub śmiercią.

# Symbole użyte w produkcie

|                   | To symbol uziemienia.                                                                                                    |
|-------------------|----------------------------------------------------------------------------------------------------|
|                   | To symbol uziemienia ochronnego / przewodu uziemienia wyposażenia.                                                                                                    |
|                   | To symbol prądu stałego. Określany jest on również jako prąd DC.                                                                                                    |
| $\sim$            | To symbol prądu zmiennego. Określany jest on również jako prąd AC.                                                                                                    |
| +                 | To symbol biegunowości dodatniej. Jest używany do oznaczania biegunów dodatnich urządzeń<br>korzystających z prądu stałego lub go wytwarzających.                                                                                                    |
|                   | To symbol biegunowości ujemnej. Jest używany do oznaczania biegunów ujemnych urządzeń korzystających z prądu stałego lub go wytwarzających.                                                                                                    |
| [ <del>``</del> ] | To symbol baterii.                                                                                                    |
|                   | To symbol przełącznika obejścia statycznego. Jest używany do oznaczania przełączników<br>zaprojektowanych<br>w celu obchodzenia zwykłego trybu działania zasilacza UPS w razie wysokiego przypływu prądu lub<br>błędu.                                                |
| ~                 | To symbol konwertera AC/DC (prostownika). Jest używany do oznaczania konwertera AC/DC (prostownika), a w przypadku urządzeń podłączanych, również do oznaczania odpowiednich gniazd.                                                                                  |
|                   | To symbol konwertera DC/AC (falownika). Jest używany do oznaczania konwertera DC/AC (falownika), a<br>w przypadku urządzeń podłączanych, również do oznaczania odpowiednich gniazd.                                                                                   |
| <b>—</b>          | To symbol bezpiecznika. Jest używany do oznaczania skrzynek bezpieczników oraz ich umiejscowienia.                                                                                                    |
| $\rightarrow$     | To symbol wejścia. Jest używany do oznaczania terminala wejścia, jeśli konieczne jest rozróżnienie wejść<br>i wyjść.                                                                                                    |
| $\bigcirc$        | To symbol wyjścia. Jest używany do oznaczania terminala wyjścia, jeśli konieczne jest rozróżnienie wejść i<br>wyjść.                                                                                                    |
| b                 | To symbol rozłącznika izolacyjnego. Jest używany do oznaczania przełącznika używanego jako<br>urządzenie rozłączające i chroniącego sprzęt przed zwarciem lub prądem o wysokim obciążeniu. Otwiera<br>obwody, gdy przepływ prądu przekroczy maksymalny limit.         |
| -×1               | To symbol wyłącznika. Jest używany do oznaczania wyłącznika używanego jako urządzenie rozłączające i chroniącego sprzęt przed zwarciem lub prądem o wysokim obciążeniu. Otwiera obwody, gdy przepływ prądu przekroczy maksymalny limit.                               |
|                   | To symbol wyłącznika/przełącznika. Jest używany do oznaczania wyłącznika lub przełącznika używanego jako urządzenie rozłączające i chroniącego sprzęt przed zwarciem lub prądem o wysokim obciążeniu. Otwiera obwody, gdy przepływ prądu przekroczy maksymalny limit. |

| Ν | To symbol przewodu neutralnego. Jest używany do oznaczania przewodów neutralnych oraz ich umiejscowienia. |
|---|----------------------------------------------------------------------------------------------------|
| L | To symbol przewodu fazowego. Jest używany do oznaczania przewodów fazowych oraz ich umiejscowienia.       |

# Omówienie

# Interfejs użytkownika

| Easy UPS 3M |            | Schneider<br>Electric |
|-------------|------------|-----------------------|
| ALARM       | $\odot$    |                       |
| BYPASS      | Ô          |                       |
| BATTERY     | $\bigcirc$ |                       |
| INVERTER    | $\bigcirc$ |                       |
|             |            |                       |

### Wskaźniki LED statusu

| LED      | Status            | Opis                                               |  |
|----------|-------------------|----------------------------------------------------|--|
| ALARM    | Czerwony (stały)  | Alarm krytyczny                                    |  |
|          | Migający czerwony | Alarm ostrzegawczy                                 |  |
|          | Wył.              | Brak stanu alarmowego                              |  |
| OBEJŚCIE | Żółty (stały)     | Obciążenie jest zasilane przez źródło obejścia     |  |
|          | Migający żółty    | W źródle obejścia występuje stan alarmowy          |  |
|          | Wył.              | Obciążenie nie jest zasilane przez źródło obejścia |  |
| BATERIA  | Żółty (stały)     | Obciążenie jest zasilane przez źródło baterii      |  |
|          | Migający żółty    | Źródło baterii jest niedostępne                    |  |
|          | Wył.              | Obciążenie nie jest zasilane przez źródło baterii  |  |
| FALOWNIK | Zielony (stały)   | Falownik wł.                                       |  |
|          | Wył.              | Falownik wył.                                      |  |

# EPO (PPOŻ)

Używaj przycisku EPO (PPOŻ) tylko w sytuacjach awaryjnych.

Można skonfigurować, czy po naciśnięciu przycisku EPO (PPOŻ) zasilacz UPS powinien:

- wyłączyć prostownik, falownik, ładowarkę i obejście statyczne i natychmiast zatrzymać dostarczanie obciążenia, lub
- przejść do trybu obejścia statycznego i kontynuować dostarczanie obciążenia.

# **A** NIEBEZPIECZEŃSTWO

#### RYZYKO PORAŻENIA PRĄDEM, WYSTĄPIENIA WYBUCHU LUB ŁUKU ELEKTRYCZNEGO

Obwód sterowania zasilacza UPS pozostanie aktywny po wciśnięciu przycisku EPO (PPOŻ), jeśli sieć zasilania jest dostępna.

Nieprzestrzeganie tych instrukcji skutkuje poważnymi obrażeniami ciała lub śmiercią.

### Struktura menu wyświetlacza

- Status
  - Input (Wejście)
  - Output (Wyjście)
  - Battery (Bateria)
  - Bypass (Obejście)
  - Status information (Informacje o statusie)
- Alarms (Alarmy)
  - Active alarms (Aktywne alarmy)
  - Enable buzzer/Disable buzzer (Włącz/wyłącz brzęczyk)
  - Log (Dziennik zdarzeń)
- Settings (Ustawienia)
  - General settings (Ustawienia ogólne)
    - Language settings (Ustawienia języka)
    - Display settings (Ustawienia wyświetlacza)
    - Network (Sieć)
    - Password settings (Ustawienia hasła)
    - Date and time (Data i godzina)
    - UPS information (Informacje o zasilaczu UPS)
    - Advanced settings (Ustawienia zaawansowane)
      - System settings (Ustawienia systemu)
    - Output settings (Ustawienia wyjścia)
    - Bypass settings (Ustawienia obejścia)
    - Parallel settings (Ustawienia równoległe)
    - Battery settings (Ustawienia baterii)
    - Contacts and relays (Styki i przekaźniki)
- Service (Serwis)
  - Battery self-test (Auto-test akumulatora)
  - Export data to USB (Eksport danych na dysk USB)
  - Display calibration (Kalibracja wyświetlacza)
  - LCM settings (Ustawienia LCM)
- Control (Sterowanie)
  - Inverter ON/OFF (Falownik WŁ./WYŁ.)
  - Clear alarm(s) (Usuń alarmy)
  - Self-test (Auto-test)
- About (Informacje)

# Rozmieszczenie wyłączników i przełączników

Zasilacz UPS 60-100 kVA 400 V/50 kVA 208 V dla baterii zewnętrznych

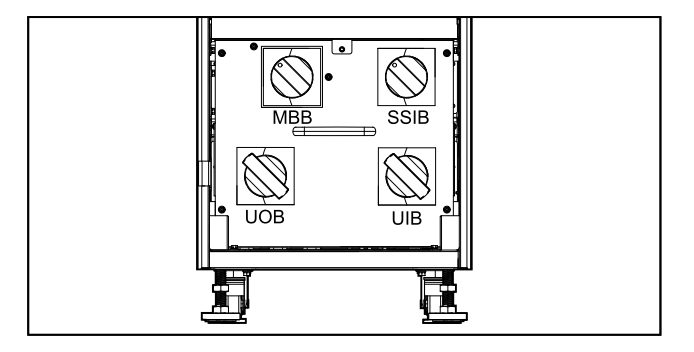

Zasilacz UPS 120-160 kVA 400 V/60-80 kVA 208 V dla baterii zewnętrznych

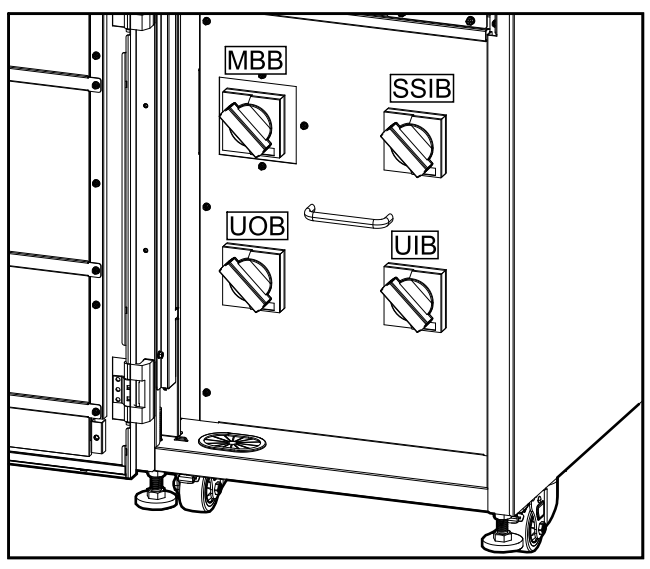

Zasilacz UPS 200 kVA 400 V/100 kVA 208 V dla baterii zewnętrznych

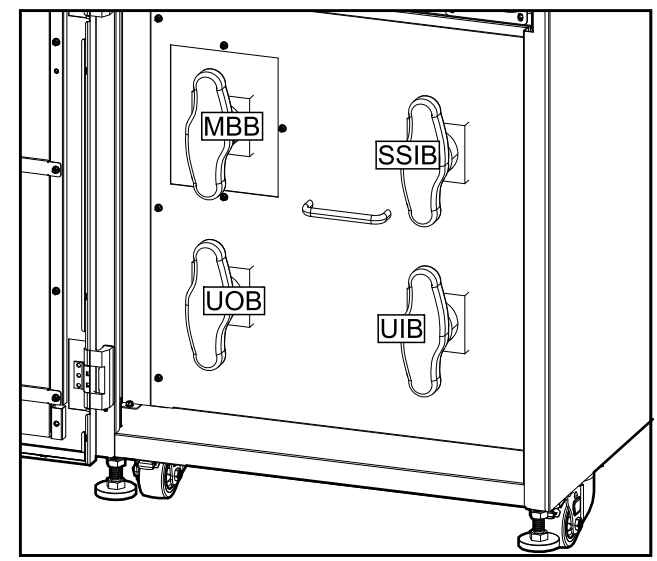

# Widok z przodu zasilacza UPS 60 kVA 400 V dla baterii wewnętrznych

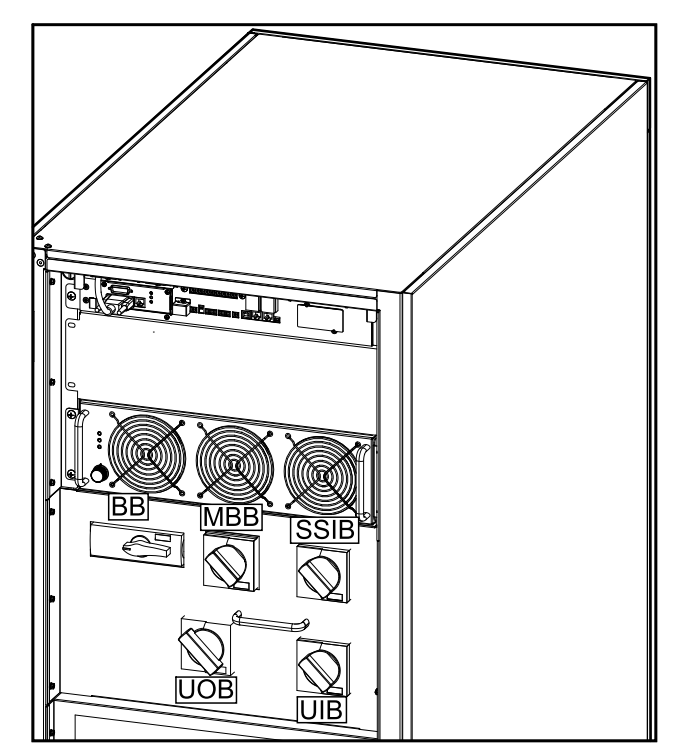

Widok z przodu zasilacza UPS 80 kVA 400 V dla baterii wewnętrznych

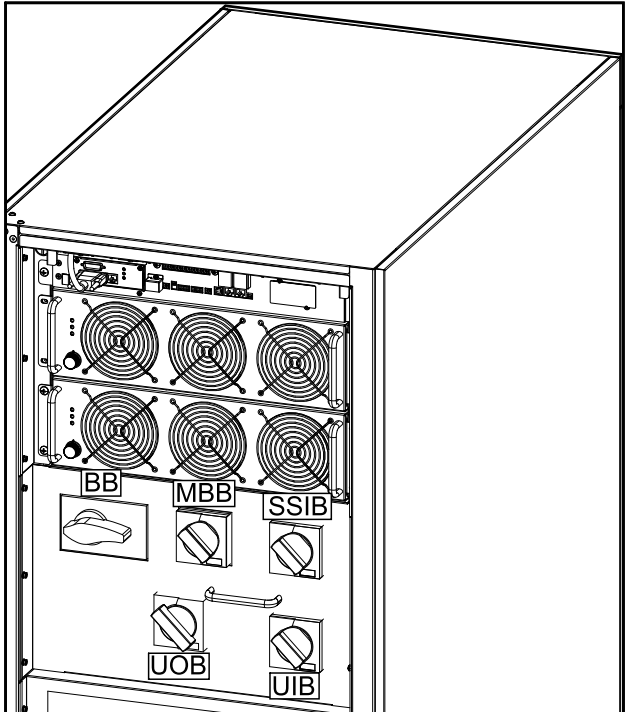

# Informacje ogólne o pojedynczym zasilaczu UPS

| UIB  | Łącznik wejściowy jednostki                |
|------|--------------------------------------------|
| SSIB | Łącznik wejściowy przełącznika statycznego |
| UOB  | Łącznik wyjściowy jednostki                |
| МВВ  | Przełącznik obejścia serwisowego           |

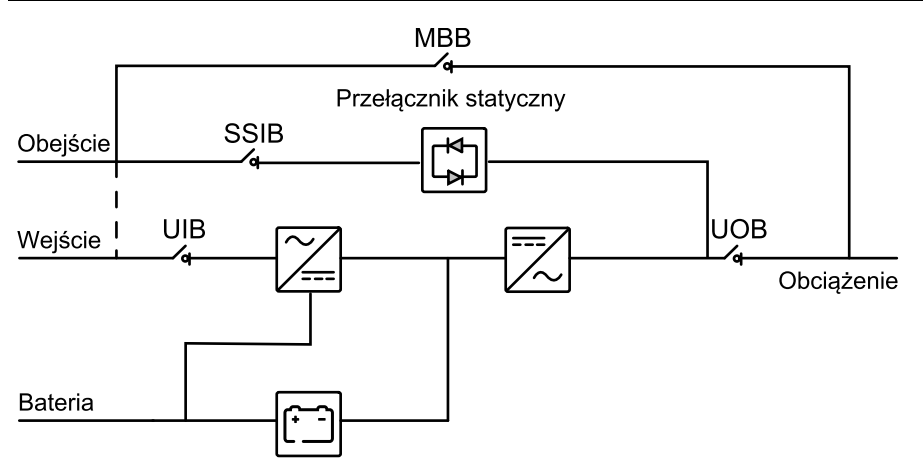

# Omówienie nadmiarowego systemu równoległego 1+1 ze wspólnym zespołem baterii

| MIB       | Wyłącznik wejściowy sieci                  |  |
|-----------|--------------------------------------------|--|
| BIB       | Wyłącznik wejściowy obejścia               |  |
| UIB       | Łącznik wejściowy jednostki                |  |
| SSIB      | Łącznik wejściowy przełącznika statycznego |  |
| UOB       | Łącznik wyjściowy jednostki                |  |
| Zewn. UOB | Zewnętrzny wyłącznik wyjściowy jednostki   |  |
| МВВ       | Przełącznik obejścia serwisowego           |  |
| Zewn. MBB | Zewnętrzny wyłącznik obejścia serwisowego  |  |
| BB1       | Wyłącznik baterii 1                        |  |
| BB2       | Wyłącznik baterii 2                        |  |

**UWAGA:** Typowe zespoły baterii nie są obsługiwane w systemach z bateriami wewnętrznymi.

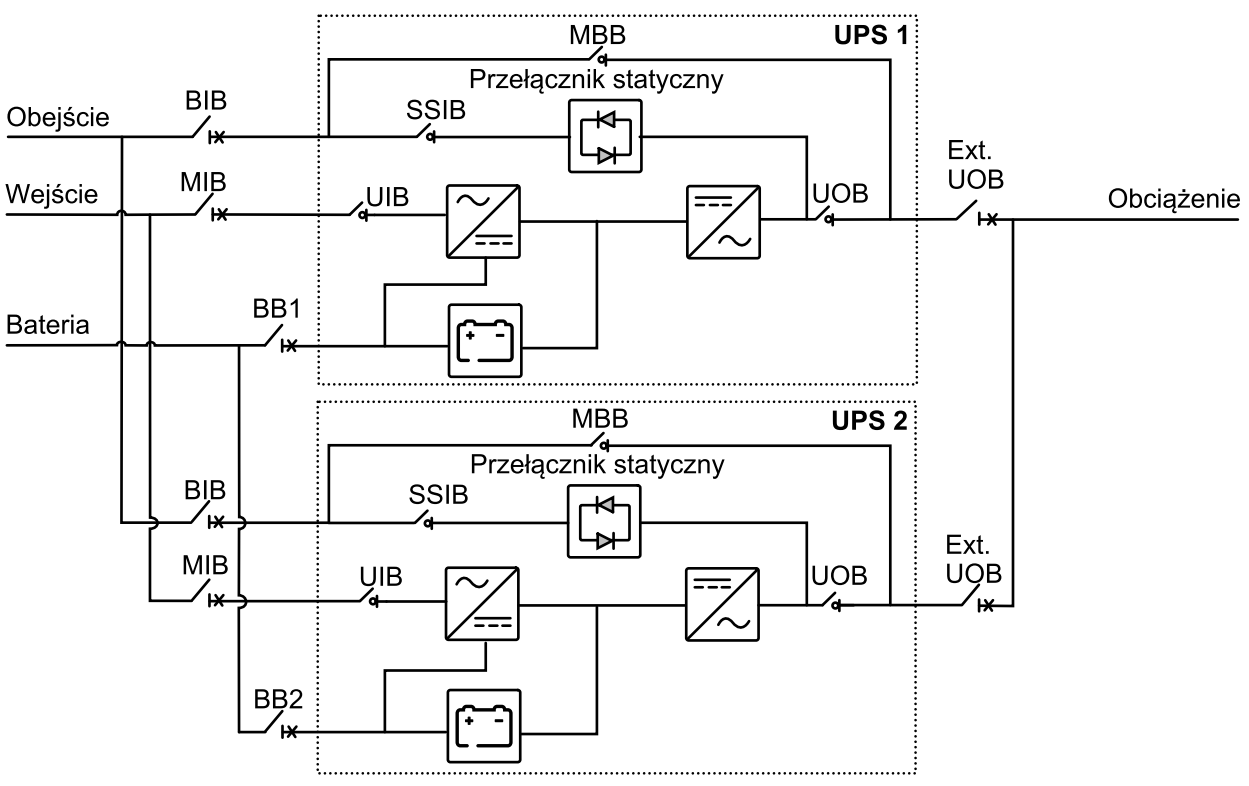

## Informacje ogólne o układzie równoległym

| MIB                                         | Wyłącznik wejściowy sieci                 |
|---------------------------------------------|-------------------------------------------|
| BIB                                         | Wyłącznik wejściowy obejścia              |
| UIB Łącznik wejściowy jednostki             |                                           |
| SSIB Łącznik wejściowy przełącznika statycz |                                           |
| UOB                                         | Łącznik wyjściowy jednostki               |
| Zewn. UOB                                   | Zewnętrzny wyłącznik wyjściowy jednostki  |
| МВВ                                         | Przełącznik obejścia serwisowego          |
| Zewn. MBB                                   | Zewnętrzny wyłącznik obejścia serwisowego |
| SIB                                         | Wyłącznik izolacji systemu                |
| ВВ                                          | Wyłącznik baterii                         |

**UWAGA:** W układach równoległych z zewnętrznym wyłącznikiem obejścia serwisowego (Zewn. MBB), wyłączniki/przełączniki obejścia serwisowego (MBB) muszą być zablokowane w pozycji otwartej (WYŁ.).

### Zasilacze UPS do baterii zewnętrznych

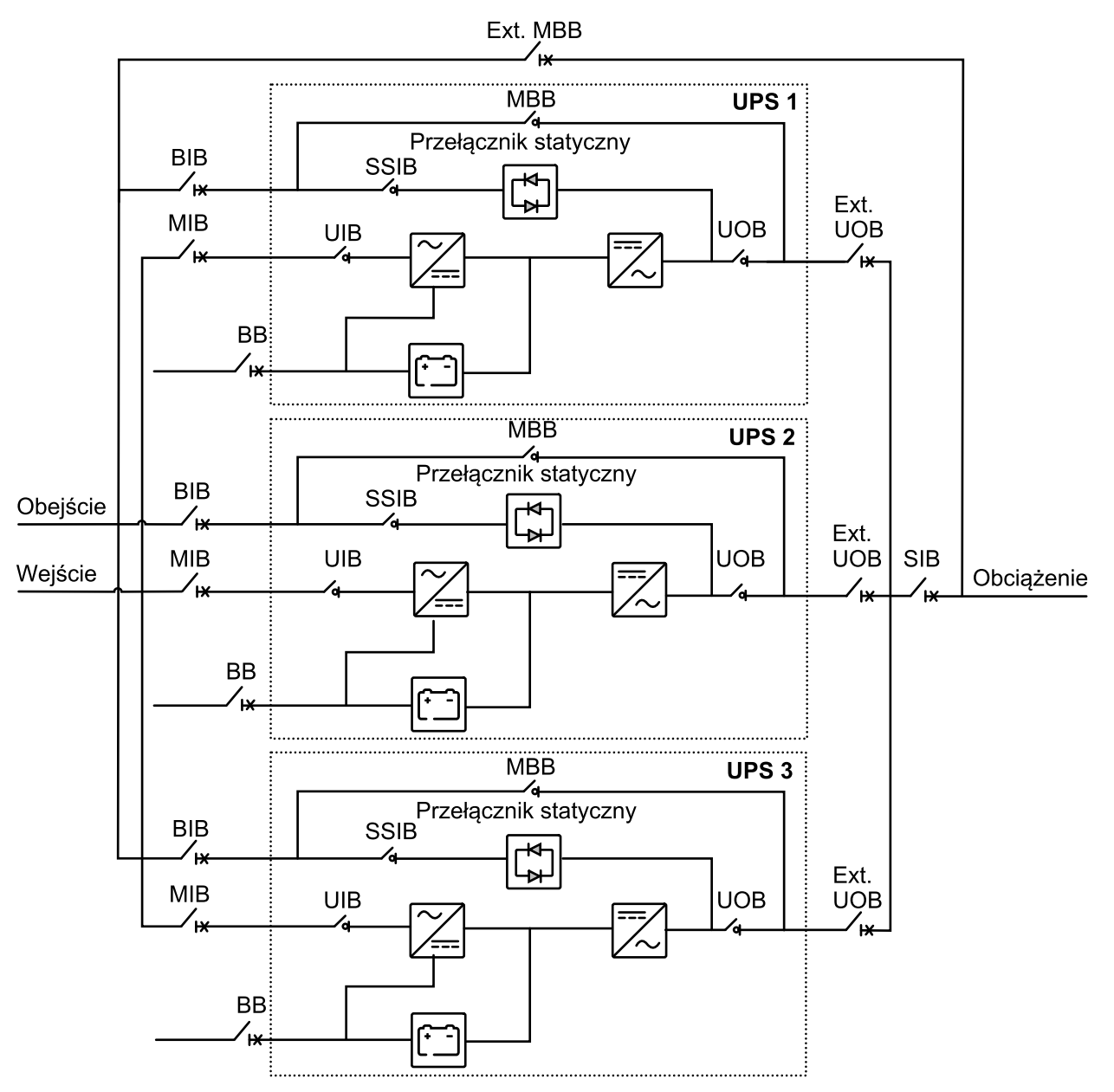

### Zasilacze UPS do baterii wewnętrznych

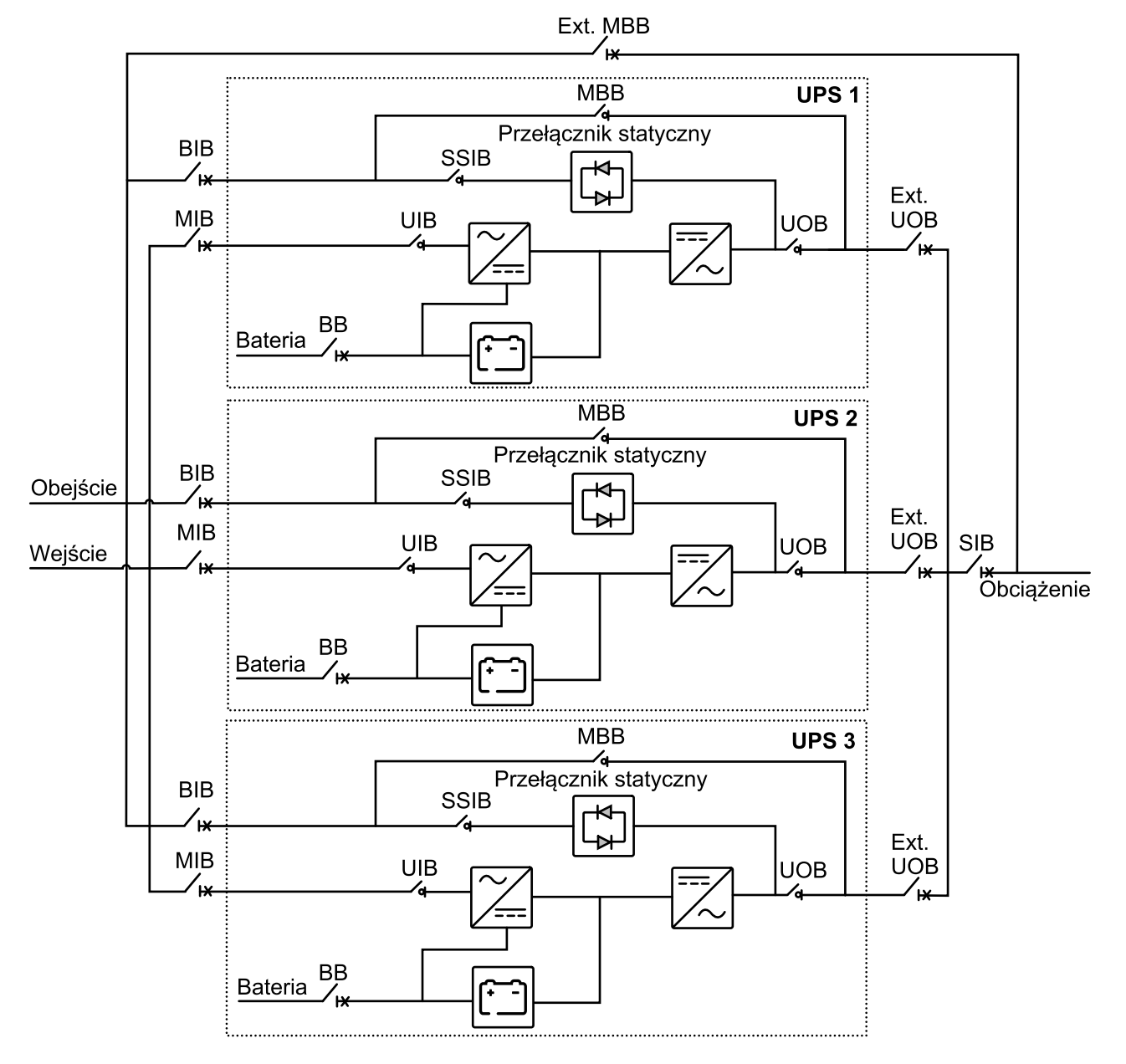

Impedancja ścieżek obejścia musi być kontrolowana w równoległym systemie UPS. Podczas pracy w trybie obejścia równoległy podział obciążenia jest określony przez całkowitą impedancję ścieżki obejścia obejmującej kable, rozdzielnicę, przełącznik statyczny i ułożenie kabli.

# NOTYFIKACJA

### RYZYKO USZKODZENIA SPRZĘTU

Aby zapewnić prawidłowy podział obciążenia podczas pracy w trybie obejścia w układzie równoległym, należy stosować się do poniższych zaleceń:

- Kable obejścia muszą mieć taką samą długość dla wszystkich zasilaczy UPS.
- Kable wyjściowe muszą mieć taką samą długość dla wszystkich zasilaczy UPS.
- Kable wejściowe muszą mieć taką samą długość dla wszystkich zasilaczy UPS w układzie z pojedynczym zasilaniem.
- Należy przestrzegać zaleceń dotyczących pozycjonowania kabli.
- Opór bierny układu szynoprzewodów w rozdzielnicy obejścia/wejścia i wyjścia musi być taki sam dla wszystkich zasilaczy UPS.

Nieprzestrzeganie powyższych zaleceń może skutkować nierównomiernym rozłożeniem obciążenia w obejściu i przeciążeniem poszczególnych zasilaczy UPS.

Nieprzestrzeganie tych instrukcji może skutkować uszkodzeniem sprzętu.

# **Tryby pracy**

### Tryb normalny

Energia jest dostarczana do obciążenia z sieci poprzez zasilacz UPS. Jednocześnie zasilacz UPS przekształca odpowiednio napięcie i prąd sieciowy w czasie ładowania akumulatorów (ładowanie szybkie lub konserwujące).

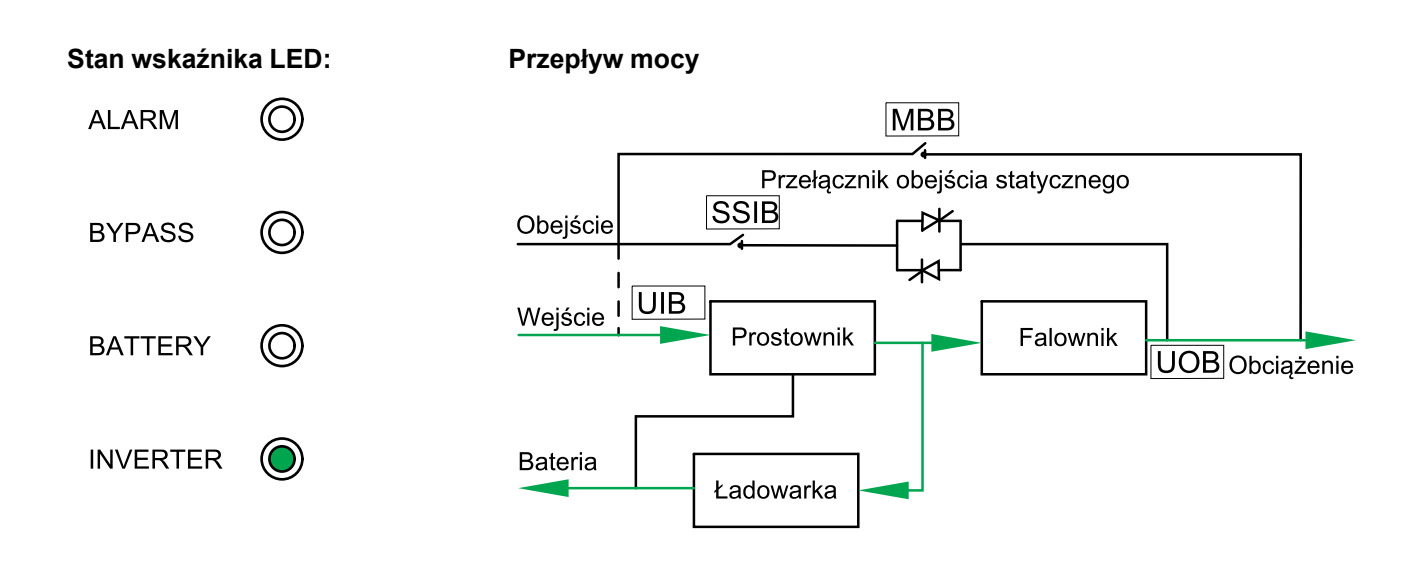

### Tryb pracy bateryjnej

Zasilacz UPS przechodzi w tryb pracy bateryjnej, jeśli zasilanie sieciowe przestanie być dostarczane. Zasilacz UPS dostarcza zasilanie do obciążenia z zestawu baterii przez ograniczony czas. Po przywróceniu zasilania z sieci zasilacz UPS wraca z powrotem to trybu normalnego.

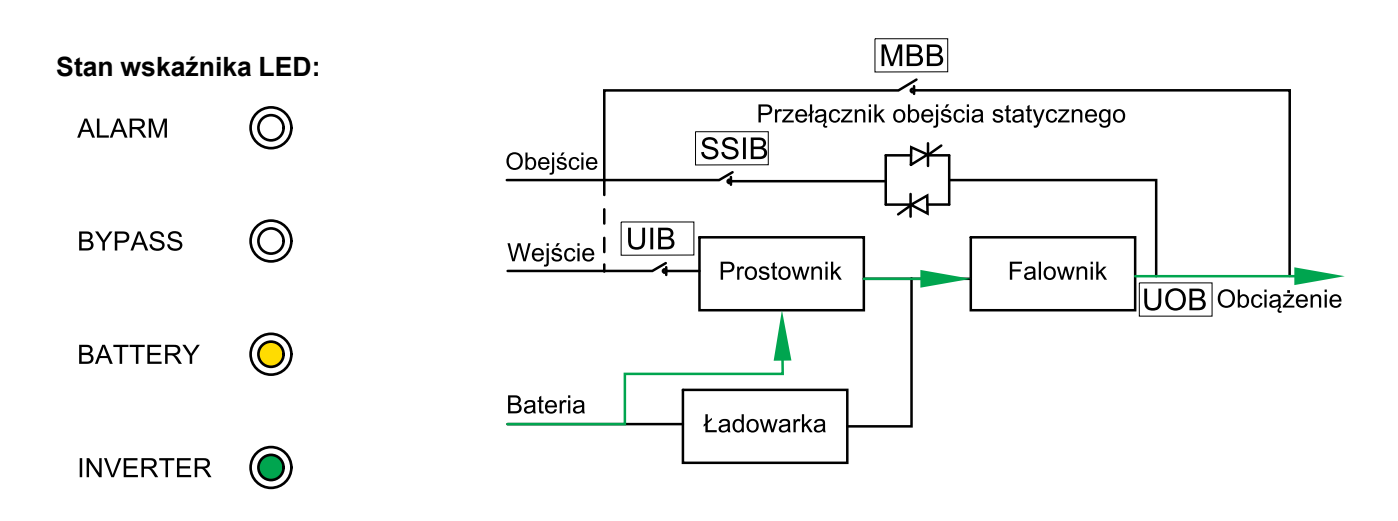

### Tryb obejścia statycznego

Zasilacz UPS dostarcza zasilanie do obciążenia ze źródła obejścia. Jeżeli nie zostały spełnione warunki konieczne do pracy w trybie normalnym lub trybie pracy bateryjnej, obciążenie będzie zasilane ze źródła obejścia bez przerwy w zasilaniu.

#### Stan wskaźnika LED: Przepływ mocy ALARM (O)MBB Przełącznik obejścia statycznego SSIB Obejście **BYPASS** i UIB Wejście Prostownik Falownik BATTERY UOB Obciążenie **INVERTER** Bateria Ładowarka

### Tryb obejścia serwisowego

W trybie obejścia serwisowego zasilanie z sieci jest przesyłane przez zewnętrzny wyłącznik MBB do obciążenia. Podtrzymanie bateryjne nie jest dostępne w trybie obejścia serwisowego.

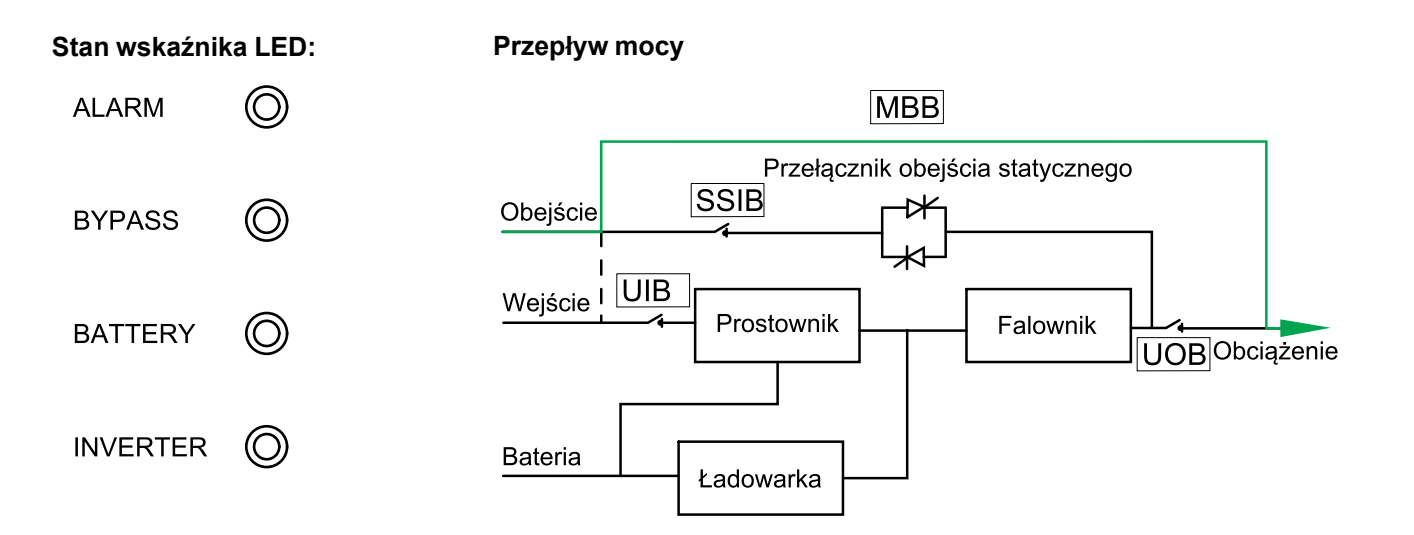

### Tryb EKO

W trybie EKO zasilacz UPS jest skonfigurowany w celu używania trybu obejścia statycznego jako preferowanego trybu pracy w uprzednio zdefiniowanych warunkach. Falownik znajduje się w trybie czuwania po włączeniu trybu EKO i w razie przerwania dopływu zasilania z sieci zasilacz UPS przechodzi w tryb baterii, a obciążenie jest zasilane z falownika.

**UWAGA:** Ten tryb jest domyślnie wyłączony. Skontaktuj się z firmą Schneider Electric, aby go włączyć. Jeśli tryb EKO jest włączony, nie można wyjść z tego trybu pracy za pomocą wyświetlacza. W takim wypadku również skontaktuj się z firmą Schneider Electric, aby uzyskać pomoc.

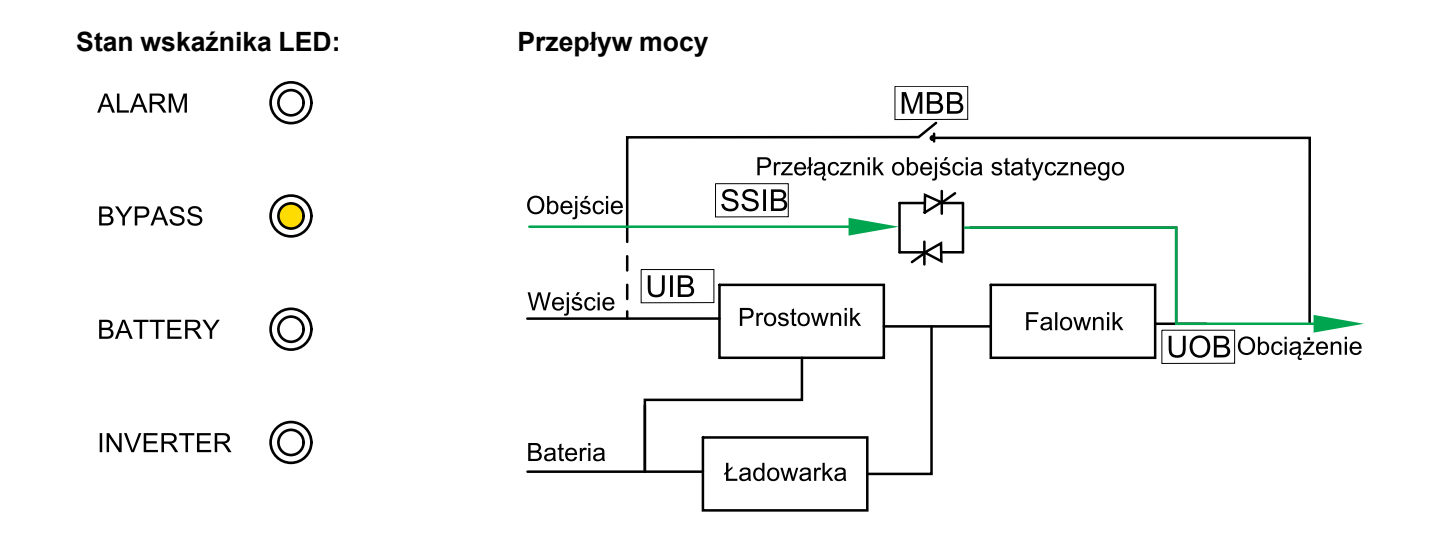

### Tryb automatycznego uruchamiania

Po włączeniu automatycznego uruchamiania, zasilacz UPS automatycznie uruchamia ponownie falownik i obejście, gdy zostanie przywrócone zasilanie z sieci. Automatyczne uruchamianie jest domyślnie włączone.

**UWAGA:** Jeśli automatyczne uruchamianie jest wyłączone, falownik i obejście nie zostaną uruchomione ponownie, gdy zostanie przywrócone zasilanie z sieci.

### Tryb przetwornicy częstotliwości

W trybie przetwornicy częstotliwości zasilacz UPS ma stabilną częstotliwość wyjściową (50 lub 60 Hz), a przełącznik obejścia statycznego nie jest dostępny.

## NOTYFIKACJA

### RYZYKO USZKODZENIA SPRZĘTU I SPADKU OBCIĄŻENIA

W trybie pracy jako przetwornica częstotliwości zasilacz UPS nie może działać w trybie pracy z obejściem statycznym ani w trybie obejścia serwisowego. Przed przełączeniem zasilacza UPS na tryb przetwornicy częstotliwości należy skontaktować się z certyfikowanym partnerem serwisowym firmy Schneider-Electric, aby upewnić się, że

- wyłączniki SSIB i MBB są w pozycji WYŁ. (otwartej) (firma Schneider Electric stanowczo zaleca zamknięcie ich za pomocą kłódki dostarczonej przez firmę Schneider Electric);
- do zacisków obejścia nie są podłączone żadne kable.

Nieprzestrzeganie tych instrukcji może skutkować uszkodzeniem sprzętu.

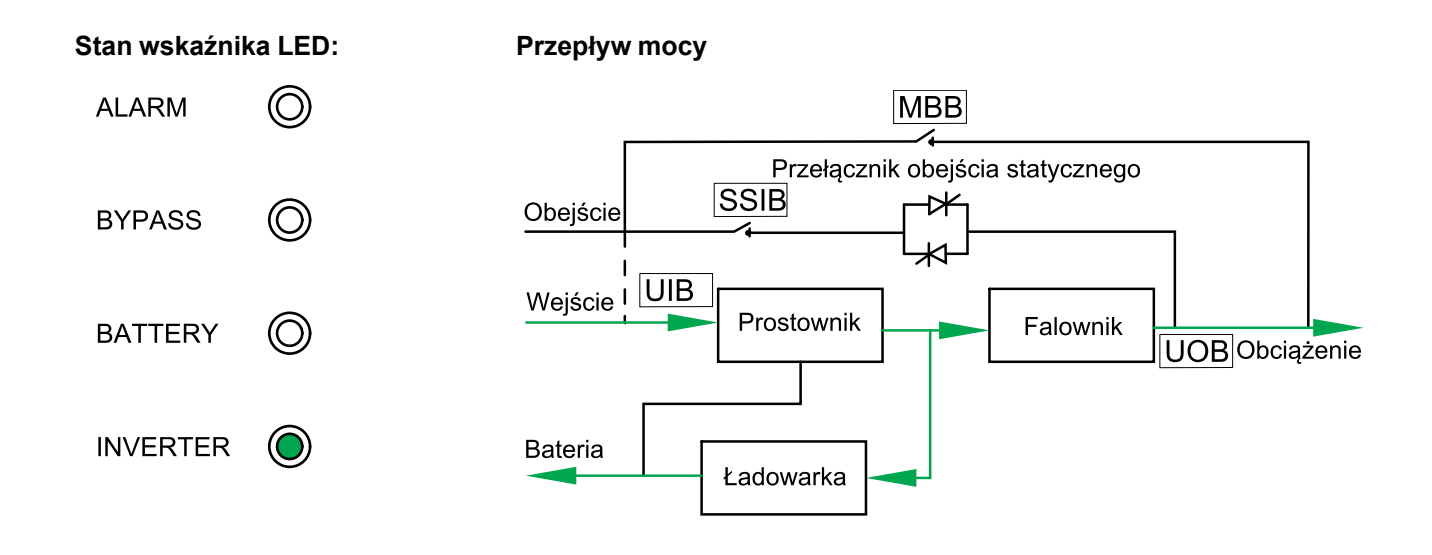

# Tryb LBS (opcjonalny)

**UWAGA:** Tryb LBS wymaga podłączenia opcjonalnych kabli synchronizacji. Więcej informacji można znaleźć w instrukcji montażu.

Po włączeniu trybu LBS zasilanie wyjściowe dwóch osobnych systemów UPS (pojedynczych lub równoległych) zostanie zsynchronizowane. Synchronizacja wyjścia nie jest obsługiwana, gdy oba systemy UPS pracują w trybie obejścia statycznego lub serwisowego.

# **Procedury obsługi**

## Przeglądaj informacje o statusie systemu

- 1. Na ekranie głównym wyświetlacza wybierz opcję Status.
- 2. Możesz teraz wybrać wyświetlanie informacji o statusie:
  - Input (Wejście)
  - Output (Wyjście)
  - Battery (Bateria)
  - Bypass (Obejście)
  - Status information (Informacje o statusie)

# Uruchamianie pojedynczego zasilacza UPS w trybie normalnym

**UWAGA:** Po uruchomieniu zasilacza UPS zostaną użyte zapisane ustawienia.

- Upewnij się, że wszystkie urządzenia odłączające znajdują się w pozycji WYŁ. (otwartej).
- 2. Przełącz wyłącznik SSIB do pozycji WŁ. (zamkniętej).

Włączy się wyświetlacz i pojawi się ekran główny.

3. Przełącz wyłącznik UOB do pozycji WŁ. (zamkniętej).

Poczekaj około 30 sekund, aż wskaźnik LED obejścia zacznie świecić stałym, żółtym światłem. Zasilacz UPS uruchomi się w trybie obejścia statycznego.

4. Przełącz wyłącznik UIB do pozycji WŁ. (zamkniętej).

Zasilanie zacznie być dostarczane do prostownika. Kiedy prostownik będzie gotowy, falownik uruchomi się i zsynchronizuje z obejściem.

Wskaźniki LED na interfejsie użytkownika wyglądają następująco:

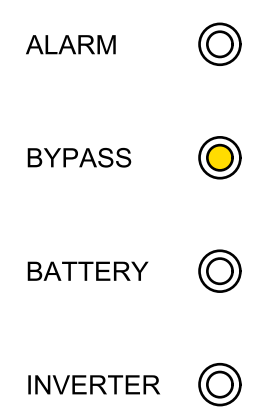

 Zaczekaj około 20 sekund, aż wskaźnik LED falownika zmieni kolor na zielony (niemigający), zasilacz UPS automatycznie przejdzie z trybu obejścia statycznego do trybu normalnego.

Wskaźniki LED na interfejsie użytkownika wyglądają następująco:

| ALARM    | $\bigcirc$ |
|----------|------------|
| BYPASS   | $\bigcirc$ |
| BATTERY  | $\bigcirc$ |
| INVERTER |            |

6. Przełącz wyłączniki baterii BB do położenia WŁ. (zamkniętego).

# Przełączanie pojedynczego zasilacza UPS z trybu normalnego do trybu obejścia statycznego

 Na ekranie głównym wyświetlacza wybierz opcję Control (Sterowanie) > Inverter OFF (Falownik WYŁ.).

Zasilacz UPS przechodzi z trybu normalnego do trybu obejścia statycznego przez przerwy w obciążeniu.

Wskaźniki LED na interfejsie użytkownika wyglądają następująco:

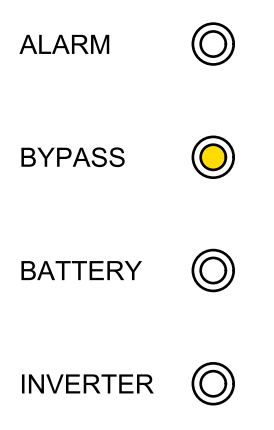

# Przełączanie pojedynczego zasilacza UPS z trybu obejścia statycznego do trybu normalnego

**UWAGA:** Zasilacz UPS zwykle automatycznie przejdzie z trybu obejścia statycznego do trybu normalnego. Tej procedury można użyć do ręcznego przejścia do trybu normalnego, jeśli częstotliwość obejścia lub napięcie przekracza ustalone limity.

 Na ekranie głównym wyświetlacza wybierz opcję Control (Sterowanie) > Inverter ON (Falownik WŁ.)

Wskaźniki LED na interfejsie użytkownika wyglądają następująco:

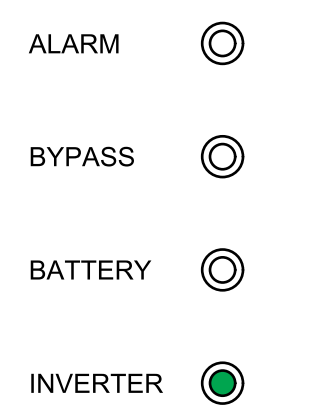

# Przełączanie pojedynczego zasilacza UPS z trybu normalnego do trybu obejścia serwisowego

- Na ekranie głównym wyświetlacza wybierz opcję Control (Sterowanie) > Inverter OFF (Falownik WYŁ.).
- Przełącz wyłącznik MBB do pozycji WŁ. (zamkniętej).
  Obciążenie jest teraz dostarczane przez zewnętrzne obejście serwisowe.
- 3. Przełącz wyłączniki BB do pozycji WYŁ. (otwartej).
- 4. Przełącz wyłącznik UIB do pozycji WYŁ. (otwartej).
- 5. Przełącz wyłącznik SSIB do pozycji WYŁ. (otwartej).
- 6. Przełącz wyłącznik UOB do pozycji WYŁ. (otwartej).

## **A A NIEBEZPIECZEŃSTWO**

# RYZYKO PORAŻENIA PRĄDEM, WYSTĄPIENIA WYBUCHU LUB ŁUKU ELEKTRYCZNEGO

- Poczekaj przynajmniej 5 minut przed zdjęciem osłony zasilacza UPS po wyłączeniu się wyświetlacza, by całkowicie spadło napięcie kondensatorów.
- Przed pracą na zasilaczu UPS należy zawsze zmierzyć niebezpieczne napięcia na wszystkich zaciskach.

Nieprzestrzeganie tych instrukcji skutkuje poważnymi obrażeniami ciała lub śmiercią.

# Przełączanie pojedynczego zasilacza UPS z trybu obejścia serwisowego do trybu normalnego

- 1. Upewnij się, że wszystkie urządzenia odłączające oprócz wyłącznika MBB znajdują się w pozycji WYŁ. (otwartej).
- 2. Przełącz wyłącznik SSIB do pozycji WŁ. (zamkniętej).

Włączy się wyświetlacz i pojawi się ekran główny.

- Przełącz wyłącznik wyjściowy jednostki (UOB) do pozycji WŁ. (zamkniętej). Poczekaj około 20 sekund, aż wskaźnik LED obejścia zmieni kolor na żółty. Zasilacz UPS uruchomi się w trybie obejścia statycznego.
- 4. Przełącz wyłącznik wejściowy jednostki (UIB) do pozycji WŁ. (zamkniętej). Zasilanie zacznie być dostarczane do prostownika.
- 5. Przełącz wyłączniki baterii BB do położenia WŁ. (zamkniętego).
- 6. Przełącz wyłącznik obejścia serwisowego (MBB) do pozycji WYŁ. (otwartej). Zasilacz UPS automatycznie przejdzie do trybu normalnego.

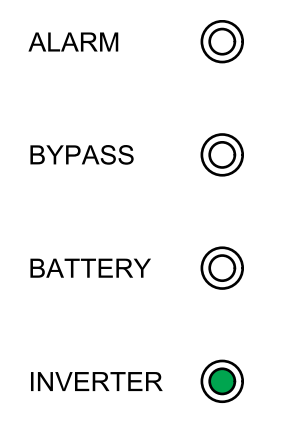

# Przełączanie układu równoległego z trybu normalnego do trybu obejścia serwisowego

## **A A NIEBEZPIECZEŃSTWO**

#### RYZYKO PORAŻENIA PRĄDEM, WYSTĄPIENIA WYBUCHU LUB ŁUKU ELEKTRYCZNEGO

Aby całkowicie odizolować zasilacz UPS, wszystkie urządzenia odłączające od strony sieci (MIB, BIB i SIB) muszą być w pozycji WYŁ. (otwartej).

Nieprzestrzeganie tych instrukcji skutkuje poważnymi obrażeniami ciała lub śmiercią.

- 1. Na ekranie głównym wyświetlacza wybierz opcję Control (Sterowanie) > Inverter OFF (Falownik WYŁ.) > Parallel OFF (Równoległy WYŁ.).
  - Wszystkie zasilacze UPS przejdą w tryb obejścia statycznego.
- Przełącz zewn. wyłącznik MBB do pozycji WŁ. (zamkniętej).
  Obciążenie jest teraz dostarczane przez zewnętrzne obejście serwisowe.
- 3. Przełącz wyłączniki BB wszystkich zasilaczy UPS do pozycji WYŁ. (otwartej).
- Przełącz wyłączniki MIB i BIB wszystkich zasilaczy UPS do pozycji WYŁ. (otwartej), jeśli są dostępne.
- Przełącz wyłączniki UIB i SSIB wszystkich zasilaczy UPS do pozycji WYŁ. (otwartej).
- 6. Przełącz wyłączniki UOB wszystkich zasilaczy UPS i wyłącznik SIB do pozycji WYŁ. (otwartej).

# **A A NIEBEZPIECZEŃSTWO**

RYZYKO PORAŻENIA PRĄDEM, WYSTĄPIENIA WYBUCHU LUB ŁUKU ELEKTRYCZNEGO

- Poczekaj przynajmniej 5 minut przed zdjęciem osłony zasilacza UPS po wyłączeniu się wyświetlacza, by całkowicie spadło napięcie kondensatorów.
- Przed pracą na zasilaczu UPS należy zawsze zmierzyć niebezpieczne napięcia na wszystkich zaciskach.

Nieprzestrzeganie tych instrukcji skutkuje poważnymi obrażeniami ciała lub śmiercią.

# Przełączanie układu równoległego z trybu obejścia serwisowego do trybu normalnego

- 1. Upewnij się, że:
  - a. Wszystkie urządzenia odłączające od strony sieci (MIB, BIB i SIB) są w pozycji WYŁ. (otwartej).
  - b. Wszystkie urządzenia odłączające zasilacza UPS (UIB, SSIB i UOB) oraz zewnętrzny wyłącznik UOB są w pozycji WŁ. (zamkniętej).
  - c. Wyłączniki BB znajdują się w pozycji WYŁ. (otwartej).
- Przełącz wyłączniki SIB i UOB wszystkich zasilaczy UPS do pozycji WŁ. (zamkniętej).
- 3. Przełącz wyłączniki BIB i SSIB wszystkich zasilaczy UPS do pozycji WŁ. (zamkniętej).

Poczekaj około 20 sekund, aż wskaźnik LED obejścia zmieni kolor na żółty.

- 4. Przełącz zewn. wyłącznik MBB do pozycji WYŁ. (otwartej).
- 5. Przełącz wyłączniki MIB i UIB wszystkich zasilaczy UPS do pozycji WŁ. (zamkniętej).

Gdy wskaźnik LED falownika zmieni kolor na zielony (niemigający), układ równoległy automatycznie przejdzie z trybu obejścia statycznego do trybu normalnego.

6. Przełącz wyłączniki BB na wszystkich zasilaczach UPS do pozycji WŁ. (zamkniętej).

Wskaźniki LED na interfejsach użytkownika wyglądają następująco:

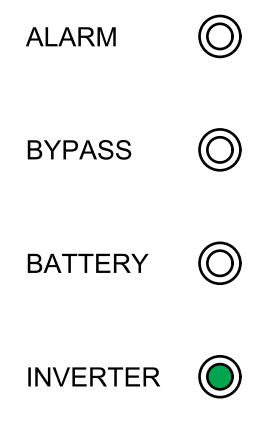

Układ równoległy działa teraz w trybie normalnym.

# Odizolowanie pojedynczego zasilacza UPS z systemu równoległego

Skorzystaj z tej procedury, aby wyłączyć jeden zasilacz UPS w pracującym układzie równoległym.

**UWAGA:** Przed rozpoczęciem tej procedury upewnij się, że pozostałe zasilacze UPS są w stanie zasilić obciążenie.

- 1. Przełącz wyłącznik SSIB zasilacza UPS do pozycji WYŁ. (otwartej).
- Na ekranie głównym wyświetlacza wybierz opcję Control (Sterowanie) > Inverter OFF (Falownik WYŁ.) > Single OFF (Pojedynczy WYŁ.).
- 3. Przełącz wyłączniki BB zasilacza UPS do pozycji WYŁ. (otwartej).
- 4. Przełącz wyłącznik MIB zasilacza UPS do pozycji WYŁ. (otwartej).
- 5. Przełącz wyłącznik BIB zasilacza UPS do pozycji WYŁ. (otwartej).
- 6. Przełącz zewn. wyłącznik UOB zasilacza UPS do pozycji WYŁ. (otwartej).

### **A A NIEBEZPIECZEŃSTWO**

#### RYZYKO PORAŻENIA PRĄDEM, WYSTĄPIENIA WYBUCHU LUB ŁUKU ELEKTRYCZNEGO

- Poczekaj przynajmniej 5 minut przed zdjęciem osłony zasilacza UPS po wyłączeniu się wyświetlacza, by całkowicie spadło napięcie kondensatorów.
- Przed pracą na zasilaczu UPS należy zawsze zmierzyć niebezpieczne napięcia na wszystkich zaciskach.

Nieprzestrzeganie tych instrukcji skutkuje poważnymi obrażeniami ciała lub śmiercią.

# Uruchamianie i dodawanie zasilacza UPS do działającego układu równoległego

Skorzystaj z tej procedury, aby uruchomić zasilacz UPS i dodać go do działającego układu równoległego.

**WAŻNY:** Przed dodaniem zasilacza UPS do układu równoległego, układ musi zostać skonfigurowany przez firmę Schneider Electric.

## **A A NIEBEZPIECZEŃSTWO**

#### RYZYKO PORAŻENIA PRĄDEM, WYSTĄPIENIA WYBUCHU LUB ŁUKU ELEKTRYCZNEGO

Upewnij się, że zewnętrzny wyłącznik UOB, wyłącznik MIB i wyłącznik BIB zasilacza UPS są w pozycji WYŁ (otwartej) przed podłączeniem kabli zasilających do zasilacza UPS.

# Nieprzestrzeganie tych instrukcji skutkuje poważnymi obrażeniami ciała lub śmiercią.

- 1. Upewnij się, że w nowym zasilaczu UPS:
  - a. Wszystkie urządzenia odłączające zasilacza UPS (UIB, SSIB i UOB) oraz zewnętrzny wyłącznik UOB są w pozycji WYŁ. (otwartej).
  - b. Wyłączniki BB znajdują się w pozycji WYŁ. (otwartej).

- 2. Przełącz zewnętrzny wyłącznik UOB zasilacza UPS do pozycji WŁ. (zamkniętej).
- 3. Przełącz wyłącznik MIB i wyłącznik BIB zasilacza UPS do pozycji WŁ. (zamkniętej).
- 4. Przełącz wyłączniki UIB, SSIB i UOB zasilacza UPS do pozycji WŁ. (zamkniętej).

Wskaźnik LED zacznie stale świecić na zielono, gdy zasilacz UPS zostanie podłączony do działającego układu równoległego.

Wskaźniki LED na interfejsie użytkownika wyglądają następująco:

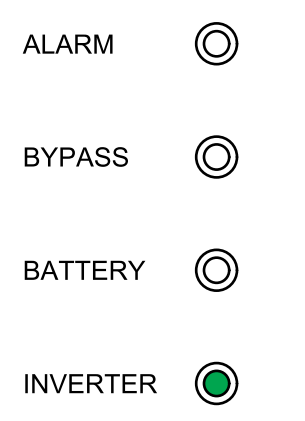

- 5. Przełącz wyłączniki BB zasilacza UPS do pozycji WŁ. (zamkniętej).
- 6. Upewnij się, że obciążenie jest poprawnie rozłożone pomiędzy równoległymi zasilaczami UPS.

# Konfiguracja

# Ustawienia domyślne

| Ustawienie                                                             | Wartość domyślna                        |                                          | Dostępne ustawienia                                                                                                    |
|------------------------------------------------------------------------|-----------------------------------------|------------------------------------------|----------------------------------------------------------------------------------------------------|
|                                                                        | Zasilacz UPS do baterii<br>zewnętrznych | Zasilacze UPS do baterii<br>wewnętrznych |                                                                                                    |
| Display brightness (Jasność<br>wyświetlacza)                           | 63                                      | 63                                       | 1–63                                                                                                    |
| Backlight timeout (sec) (Limit<br>czasu podświetlenia – sek.):         | 60                                      | 60                                       | 10–255                                                                                                    |
| Device ID (Identyfikator<br>urządzenia)                                | 1                                       | 1                                        | 1–255                                                                                                    |
| Baud rate (Szybkość<br>transmisji)                                     | 9600                                    | 9600                                     | 2400, 4800, 9600, 14400,<br>19200                                                                                                    |
| Password timeout (minutes)<br>(Limit czasowy hasła –<br>minuty)        | 3                                       | 3                                        | 0–120                                                                                                    |
| Date (Data)                                                            | 01-01-2015                              | 01-01-2015                               |                                                                                                    |
| Time (Godzina)                                                         | 00:00:00                                | 00:00:00                                 |                                                                                                    |
| Operation mode (Tryb pracy)                                            | Single mode (Tryb<br>pojedynczy)        | Single mode (Tryb<br>pojedynczy)         | Single mode (Tryb<br>pojedynczy), ECO mode (Tryb<br>EKO), Parallel mode (Tryb<br>równoległy) , Parallel ECO<br>mode (Równoległy tryb EKO) |
| Autostart                                                              | Enable (Włącz)                          | Enable (Włącz)                           | Enable (Włącz), Disable<br>(Wyłącz)                                                                                                    |
| Self-aging load rate (Stopień<br>autotestu obciążenia) (%)             | 60                                      | 60                                       | 18–100                                                                                                    |
| Frequency converter mode<br>(Tryb przetwornicy<br>częstotliwości)      | Disable (Wyłącz)                        | Disable (Wyłącz)                         | Disable (Wyłącz), Enable<br>(Włącz)                                                                                                    |
| LBS operation (Obsługa LBS)                                            | LBS disabled (LBS<br>wyłączone)         | LBS disabled (LBS<br>wyłączone)          | LBS disabled (LBS<br>wyłączone), LBS master (LBS<br>nadrzędne), LBS slave (LBS<br>podrzędne)                                              |
| Transfer delay (sec)<br>(Opóźnienie przejścia – sek.)                  | 1                                       | 1                                        | 0–20                                                                                                    |
| Par. transfer delay (sec)<br>(Opóźnienie częśc. przejścia<br>– sek.)   | 10                                      | 10                                       | 0–200                                                                                                    |
| EPO transfers to bypass<br>(Przechodzenie EPO (PPOŻ)<br>do obejścia)   | Disable (Wyłącz)                        | Disable (Wyłącz)                         | Disable (Wyłącz), Enable<br>(Włącz)                                                                                                    |
| Output frequency (Hz)<br>(Częstotliwość wyjściowa –<br>Hz)             | 50                                      | 50                                       | 50, 60                                                                                                    |
| Output voltage (V) (Napięcie<br>wyjściowe – V)                         | 400                                     | 400                                      | 200, 208, 220, 380, 400, 415                                                                                                    |
| Output volt. compensation<br>(%) (Kompensacja nap.<br>wyjściowego – %) | 0.0                                     | 0.0                                      | -5,0, -4,5, -4,0, -3,5, -3,0, -2,5,<br>-2,0, -1,5, -1,0, -0,5, 0,0, 0,5,<br>1,0, 1,5, 2,0, 2,5, 3,0, 3,5, 4,0,<br>4,5, 5,0                |
| Min. bypass RMS voltage (V)<br>(Min. napięcie RMS obejścia –<br>V)     | -10                                     | -10                                      | -10, -15, -20, -30                                                                                                    |
| Max. bypass RMS voltage (V)<br>(Maks. napięcie RMS obejścia<br>– V)    | 10                                      | 10                                       | 10, 15, 20, 25                                                                                                    |

| Ustawienie                                                                                   | Wartość domyślna                        |                                          | Dostępne ustawienia                       |
|----------------------------------------------------------------------------------------------|-----------------------------------------|------------------------------------------|-------------------------------------------|
|                                                                                              | Zasilacz UPS do baterii<br>zewnętrznych | Zasilacze UPS do baterii<br>wewnętrznych |                                           |
| Bypass frequency range (%)<br>(Zakres częstotliwości<br>obejścia – %)                        | 10                                      | 10                                       | 1, 2, 4, 5, 10                            |
| Output slew rate (Hz/sec)<br>(Szybkość synchronizacji<br>wyjścia – Hz/s)                     | 0,5                                     | 0,5                                      | 0,5–2,0                                   |
| Use bypass ON with<br>overheated SCR (Użyj WŁ.<br>obejścia przy przegrzanym<br>układzie SCR) | Disable (Wyłącz)                        | Disable (Wyłącz)                         | Disable (Wyłącz), Enable<br>(Włącz)       |
| Allowed transfers to bypass<br>(Dozwolone przejścia do<br>obejścia)                          | 10                                      | 10                                       | 3–10                                      |
| Parallel ID (Identyfikator<br>równoległy)                                                    | 1                                       | 1                                        | 1–6                                       |
| Number of parallel UPSs<br>(Liczba równoległych<br>zasilaczy UPS)                            | 2                                       | 2                                        | 2–6                                       |
| Number of par. redundant<br>UPSs (Liczba nadmiarowych<br>równ. zasilaczy UPS)                | 0                                       | 0                                        | 0, 1, 2.3, 4, 5                           |
| Number of battery strings<br>(Liczba szeregów baterii)                                       | 1                                       | 3                                        | 1-32                                      |
| Battery blocks per string<br>(Bloki bateryjne na szereg)                                     | 32                                      | 40                                       | 32, 34, 36, 38, 40, 42, 44, 46,<br>48, 50 |
| Battery block capacity (Ah)<br>(Pojemność bloku<br>bateryjnego – Ah)                         | 7                                       | 7                                        | 7–2000                                    |
| Periodic boost charge (M)<br>(Okresowe szybkie ładowanie<br>– M)                             | 0                                       | 0                                        | 0–24                                      |
| Maximum charge current<br>(Maksymalne natężenie<br>ładowania)                                | 0,1                                     | 0,1                                      | 0,05–0,15                                 |
| Float voltage (V) (Napięcie<br>ładowania konserwującego –<br>V)                              | 2,25                                    | 2,25                                     | 2,20–2,29                                 |
| Boost voltage (V) (Napięcie<br>szybkiego ładowania – V)                                      | 2,30                                    | 2,30                                     | 2,30–2,40                                 |
| Boost charge duration<br>(minutes) (Czas szybkiego<br>ładowania w minutach)                  | 240                                     | 240                                      | 0–999                                     |
| Float temp. compensation<br>(Kompensacja temp. ład.<br>konserwującego)                       | 0,000                                   | 0,000                                    | 0,000–0,007                               |
| Boost charge (Szybkie<br>ładowanie)                                                          | Disable (Wyłącz)                        | Disable (Wyłącz)                         | Enable (Włącz), Disable<br>(Wyłącz)       |
| Alarm braku podłączonej<br>baterii                                                           | Enable (Włącz)                          | Enable (Włącz)                           | Enable (Włącz), Disable<br>(Wyłącz)       |
| Common battery bank<br>(Zbiorczy zespół baterii)                                             | No (Nie)                                | No (Nie)                                 | Yes (Tak), No (Nie)                       |
| External batt. breaker status<br>(Status zewnętrz. wyłącznika<br>baterii)                    | Enable (Włącz)                          | Enable (Włącz)                           | Disable (Wyłącz), Enable<br>(Włącz)       |
| Battery breaker trip<br>(Wyzwalacz wyłącznika<br>baterii)                                    | Enable (Włącz)                          | Enable (Włącz)                           | Disable (Wyłącz), Enable<br>(Włącz)       |
| Backfeed on bypass (Prąd<br>zwrotny na obejściu)                                             | Enable (Włącz)                          | Enable (Włącz)                           | Disable (Wyłącz), Enable<br>(Włącz)       |

| Ustawienie                                                             | Wartość domyślna                                  |                                                   | Dostępne ustawienia                                                                                                    |
|------------------------------------------------------------------------|---------------------------------------------------|---------------------------------------------------|----------------------------------------------------------------------------------------------------|
|                                                                        | Zasilacz UPS do baterii<br>zewnętrznych           | Zasilacze UPS do baterii<br>wewnętrznych          |                                                                                                    |
| External MBB status (Status zewnętrznego MBB)                          | Disable (Wyłącz)                                  | Disable (Wyłącz)                                  | Disable (Wyłącz), Enable<br>(Włącz)                                                                                                    |
| OUT 01                                                                 | Disable (Wyłącz)                                  | Disable (Wyłącz)                                  | Disable (Wyłącz), Common                                                                                                    |
| OUT 02                                                                 | Disable (Wyłącz)                                  | Disable (Wyłącz)                                  | normal operation (W                                                                                                    |
| OUT 03                                                                 | Disable (Wyłącz)                                  | Disable (Wyłącz)                                  | battery (Na baterii), Static                                                                                                    |
| OUT 04                                                                 | Disable (Wyłącz)                                  | Disable (Wyłącz)                                  | bypass (Obejscie statyczne),<br>Maintenance bypass<br>(Obejście serwisowe), Output<br>overload (Przeciążenie<br>wyjścia UPS), Fan inoperable<br>(Wentylator nie działa),<br>Battery inoperable (Bateria<br>nie działa), Battery<br>disconnected (Bateria<br>rozłączona), Battery voltage<br>low (Niskie napięcie baterii),<br>Input out of tol. (Wejście poza<br>zak.), Bypass out of tol.<br>(Obejście poza zak.), EPO<br>active (EPO (PPOŻ) aktywne) |
| IN 01                                                                  | Disable (Wyłącz)                                  | Disable (Wyłącz)                                  | Disable (Wyłącz), INV ON                                                                                                    |
| IN 02                                                                  | Disable (Wyłącz)                                  | Disable (Wyłącz)                                  | WYŁ.), Battery inoperable                                                                                                    |
| IN 03                                                                  | Disable (Wyłącz)                                  | Disable (Wyłącz)                                  | (Generator wł.), Custom alarm                                                                                                    |
| IN 04                                                                  | Disable (Wyłącz)                                  | Disable (Wyłącz)                                  | Custom alarm 4<br>(Niestandardowy alarm 4),<br>Disable ECO (Wyłącz tryb<br>EKO), Force INV OFF (Wymuś<br>WYŁ. FAL.)                                                                                                    |
| Self-test settings (Ustawienia<br>auto-testu)                          | Disable auto self-test (Wyłącz<br>auto-test)      | Disable auto self-test (Wyłącz<br>auto-test)      | Disable auto self-test (Wyłącz<br>auto-test), self-test every<br>month (auto-test co miesiąc),<br>self-test every day (auto-test<br>codziennie)                                                                                                    |
| Self-test every (Auto-test co)                                         | 0 Day 0 hour 0 minute (0 dni 0<br>godzin 0 minut) | 0 Day 0 hour 0 minute (0 dni 0<br>godzin 0 minut) |                                                                                                    |
| Self-test type (Typ auto-testu)                                        | Customize (Niestandardowy)                        | Customize (Niestandardowy)                        | 10 seconds (10 sekund), 10<br>minutes (10 minut), EOD,<br>-10%, Customize<br>(Niestandardowy)                                                                                                    |
| Air filter check (months)<br>(Kontrola filtra zapylenia –<br>miesiące) | 3                                                 | 3                                                 | 0, 3, 4, 5, 12                                                                                                    |
| Air filter counter (days)<br>(Licznik filtra zapylenia – dni)          | 0                                                 | 0                                                 |                                                                                                    |

# Ustawianie języka wyświetlacza

- Na ekranie głównym wyświetlacza wybierz opcję Settings (Ustawienia) > General settings (Ustawienia ogólne) > Language settings (Ustawienia języka).
- 2. Wybierz preferowany język.
- 3. Naciśnij przycisk Save settings (Zapisz ustawienia).

# Konfiguracja ustawień wyświetlacza

 Na ekranie głównym wyświetlacza wybierz opcję Settings (Ustawienia) > General settings (Ustawienia ogólne) > Display settings (Ustawienia wyświetlacza).

| Schneider<br>Gelectric | Single syste  | m      |    |            |   |
|------------------------|---------------|--------|----|------------|---|
| Normal mode            |               | Logout | 80 | <b>A</b> 0 | 0 |
| Display brightness:    | 60            |        |    |            |   |
| Backlight timeout (se  | nc): 180      |        |    |            |   |
| [                      | Save settings |        |    |            | Ĵ |

- Ustaw Display brightness (Jasność wyświetlacza), wybierając wartość od 1 do 63.
- Ustaw Backlight timeout (sec) (Limit czasu podświetlania sek.), wybierając wartość od 10 do 255.
- 4. Naciśnij przycisk Save settings (Zapisz ustawienia).

## Konfiguracja ustawień sieciowych

 Na ekranie głównym wyświetlacza wybierz opcję Settings (Ustawienia) > General settings (Ustawienia ogólne) > Network (Sieć).

| Schneider<br>Gelectric | Single syste  | m      |    |            |            |
|------------------------|---------------|--------|----|------------|------------|
| Normal mode            |               | Logout | 80 | <b>A</b> 0 | <b>1</b> 0 |
| Device ID              | <b>(</b>      | Ŷ      |    |            |            |
| Baud rate:             | <b>9</b> 6    | 00 🔿   |    |            |            |
|                        |               |        |    |            |            |
|                        |               |        |    |            |            |
|                        | Save settings |        |    |            | Ŷ          |

- 2. Ustaw **Device ID (Identyfikator urządzenia)** w celu komunikacji za pomocą lewej i prawej strzałki. Wybierz liczbę 1-255.
- 3. Ustaw **Baud rate (Szybkość transmisji)** komunikacji za pomocą lewej i prawej strzałki. Wybierz spośród opcji 2400, 4800, 9600, 14400 i 19200.

4. Naciśnij przycisk Save settings (Zapisz ustawienia).

## Zmiana hasła wyświetlacza

 Na ekranie głównym wyświetlacza wybierz opcję Settings (Ustawienia) > General settings (Ustawienia ogólne) > Password settings (Ustawienia hasła).

| Schneider<br>Gelectric                                                                  | Single syste | m      |    |            |   |
|-----------------------------------------------------------------------------------------|--------------|--------|----|------------|---|
| Normal mode                                                                             |              | Logout | 80 | <b>A</b> 0 | 0 |
| Old password:<br>New password:<br>Repeat new password:<br>Password timeout<br>(minutes) |              | 0      |    |            |   |
| Sa                                                                                      | ve settings  |        |    |            | Ð |

- 2. Wpisz Old password (Stare hasło).
- 3. Wpisz New password (Nowe hasło) oraz Confirm new password (Powtórz nowe hasło).
- 4. Ustaw czas w minutach przed automatycznym wylogowaniem z wyświetlacza wskutek braku aktywności. Wybierz wartość od 0 do 120.
- 5. Naciśnij przycisk Save settings (Zapisz ustawienia).

## Ustawianie daty i godziny

 Na ekranie głównym wyświetlacza wybierz opcję Settings (Ustawienia) > General settings (Ustawienia ogólne) > Date and time (Data i godzina).

| Schneider<br>Gelectric | Single syste  | m      |            |            |   |
|------------------------|---------------|--------|------------|------------|---|
| Normal mode            |               | Logout | <b>Ø</b> 0 | <b>A</b> 0 | 0 |
| Date:                  | XXXX          | -XX-XX |            |            |   |
| Time:                  | XX:X>         | <:XX   |            |            |   |
|                        | Save settings |        |            |            | Ĵ |

- 2. Ustaw Date (datę) za pomocą klawiatury.
- 3. Ustaw Time (godzinę) za pomocą klawiatury.
- 4. Naciśnij przycisk Save settings (Zapisz ustawienia).

## Konfiguracja ustawień zasilacza UPS

### NOTYFIKACJA

#### RYZYKO USZKODZENIA SPRZĘTU

Zmian w parametrach systemu UPS może dokonywać tylko wykwalifikowany personel.

Nieprzestrzeganie tych instrukcji może skutkować uszkodzeniem sprzętu.

 Na ekranie głównym wyświetlacza wybierz opcję Settings (Ustawienia) > Advanced settings (Ustawienia zaawansowane) > System settings (Ustawienia systemowe).

| Schneider<br>GElectric | Single system | m               |    |            |            |
|------------------------|---------------|-----------------|----|------------|------------|
| Normal mode            |               | Logout          | 80 | <b>A</b> 0 | <b>1</b> 0 |
| Operation mode:        | ECO I         | mode <b>⊨</b> > |    |            |            |
|                        | Save settings |                 |    |            | Ĵ          |

- 2. Ustaw tryb układu. Wybierz spośród opcji:
  - Wybierz ECO mode (Tryb EKO), by użyć trybu obejścia statycznego jako preferowanego trybu pracy.
  - Wybierz Single mode (Tryb pojedynczy) dla pojedynczego zasilacza UPS.
- 3. Naciśnij przycisk Save settings (Zapisz ustawienia).

## Konfiguracja ustawień wyjścia

### NOTYFIKACJA

### RYZYKO USZKODZENIA SPRZĘTU

Zmian w parametrach systemu UPS może dokonywać tylko wykwalifikowany personel.

Nieprzestrzeganie tych instrukcji może skutkować uszkodzeniem sprzętu.

 Na ekranie głównym wyświetlacza wybierz opcję Settings (Ustawienia) > Advanced settings (Ustawienia zaawansowane) > Output settings (Ustawienia wyjścia).

| Schneider Sin                  | Single system |     |        |    |            |   |
|--------------------------------|---------------|-----|--------|----|------------|---|
| Normal mode                    |               |     | Logout | 80 | <b>A</b> 0 | 0 |
| Output frequency (Hz):         | Ŷ             | 50  | Ŷ      |    |            |   |
| Output voltage (V):            | Ŷ             | 400 |        |    |            |   |
| Output volt. compensation (%): | ¢             | 0.0 |        |    |            |   |
|                                |               |     |        |    |            |   |
| Save se                        | ettings       | 3   |        |    |            | Ð |

- Ustaw Output frequency (Hz) (częstotliwość wyjściową Hz). Wybierz 50 lub 60 Hz.
- Ustaw Output voltage (V) (napięcie wyjściowe V). Wybierz spośród opcji 200, 208, 220, 380, 400 i 415 V.
- 4. Ustaw kompensację napięcia wyjściowego (%). Wybierz wartość od -5 do 5.
- 5. Naciśnij przycisk Save settings (Zapisz ustawienia).

# Konfiguracja ustawień baterii

 Na ekranie głównym wyświetlacza wybierz opcję Settings (Ustawienia) > Advanced settings (Ustawienia zaawansowane) > Battery settings (Ustawienia baterii) i skonfiguruj poniższe ustawienia.

| Schneider 100kV/                                  | A Single  | e syste | em      |          |            |            |   |
|---------------------------------------------------|-----------|---------|---------|----------|------------|------------|---|
| Normal mode                                       |           |         |         | Logout   | <b>X</b> 0 | <b>A</b> 0 | 0 |
| Number of battery stri<br>Battery blocks per stri | ngs: <    |         | x<br>xx | <b>Ŷ</b> |            |            |   |
| Battery block capacity                            | / (Ah):   | )       | XX      |          |            |            | ſ |
| Periodic boost charge                             | e (M):    |         | Х       |          |            |            |   |
|                                                   |           |         |         |          |            |            |   |
|                                                   | Save sett | ings    |         |          |            |            | Ð |

- a. Number of battery strings (Liczba szeregów baterii): Ustaw liczbę szeregów baterii w określonym urządzeniu bateryjnym.
- b. Battery blocks per string (Bloki bateryjne na szereg): Ustaw liczbę bloków bateryjnych w jednym szeregu baterii.
- c. Battery block capacity (Ah) (Pojemność bloku bateryjnego Ah): Ustaw znamionową pojemność bloku bateryjnego.
- d. Periodic boost charge (M) (Okresowe szybkie ładowanie M): Ustaw odstęp czasu w miesiącach między zmianą z ładowania konserwacyjnego na szybkie ładowanie.

2. Dotknij strzałki w dół i uzupełnij następujące ustawienia:

| Schneider Si                                       | ngle syste                 | m                     |            |                       |
|----------------------------------------------------|----------------------------|-----------------------|------------|-----------------------|
| Normal mode                                        |                            | Logout                | <b>Ø</b> 0 | <b>A</b> 0 <b>0</b> 0 |
| Maximum charge current:<br>Float voltage (V):      | <b>(</b> .) 0.1<br>(.) 2.1 | 10 🔿<br>25 🗗          |            | Ŷ                     |
| Boost voltage (V):<br>Boost charge duration (min): | <b>ج</b> 2.3               | 30 <b>⊨&gt;</b><br>40 |            | Ŷ                     |
| Saves                                              | settings                   |                       |            | Ð                     |

- a. Maximum charge current (Maksymalny prąd ładowania): Wybierz wartość od 0,05 do 0,15 C.
- Float voltage (V) (Napięcie ładowania konserwującego V): Wybierz wartość od 2,20 do 2,29.
- c. Boost voltage (V) (Napięcie szybkiego ładowania V): Ustaw górną granicę napięcia szybkiego ładowania ogniwa baterii. Wybierz wartość od 2,30 do 2,40.
- d. Boost charge duration (minutes) (Czas szybkiego ładowania w minutach): Ustaw czas trwania szybkiego ładowania. Wybierz wartość od 0 do 999 minut.
- 3. Dotknij strzałki w dół i uzupełnij następujące ustawienie:

| Schneider 100k     | VA Si   | ingle syster | n      |            |            |   |
|--------------------|---------|--------------|--------|------------|------------|---|
| Normal mode        |         |              | Logout | <b>X</b> 0 | <b>A</b> 0 | 0 |
| Float temp. compen | sation: | Ŷ            | 0.003  | Ŷ          |            | Ŷ |
|                    |         |              |        |            |            |   |
|                    |         |              |        |            |            |   |
|                    | Save    | settings     |        |            |            | Ð |

- a. Float temp. compensation (Kompensacja temp. ład. konserwującego): Wybierz wartość od 0,000 do 0,007 V/°C na ogniwo.
- 4. Naciśnij przycisk Save settings (Zapisz ustawienia).

# Konfiguracja styków wejściowych i przekaźników wyjściowych

- Na ekranie głównym wyświetlacza wybierz opcję Settings (Ustawienia) > Advanced settings (Ustawienia zaawansowane) > Contacts and relays (Styki i przekaźniki).
- 2. Włącz lub wyłącz poniższe funkcje:
  - External batt. breaker status (Status zewnętrz. wyłącznika baterii)
  - Battery breaker trip (Wyzwalacz wyłącznika baterii)
  - · Backfeed on bypass (Prąd zwrotny na obejściu)
  - External MBB status (Status zewnętrznego MBB)

| Schneider 100kVA Sir           | ngle system    |            |
|--------------------------------|----------------|------------|
| Normal mode                    | Logout 🐼 0 🛕 0 | <b>9</b> 0 |
| External batt. breaker status: | ← Disable →    |            |
| Battery breaker trip:          | 🗲 Disable 🖨    |            |
| Backfeed on bypass:            | ⇐ Disable ➡    | ₽          |
| External MBB status:           | ⇐ Disable ➡    |            |
|                                |                |            |
| Save s                         | ettings        | Ĵ          |

- 3. Dotknij strzałki w dół i ustaw funkcję dla każdego konfigurowalnego przekaźnika wyjściowego. Wybierz spośród opcji:
  - Disable (Wyłącz)
  - Common alarm (Alarm zbiorczy)
  - In normal operation (W normalnym trybie pracy)
  - On battery (Praca na baterii)
  - Static bypass (Obejście statyczne)
  - Maintenance bypass
    (Obejście serwisowe)
  - Output overload (Przeciążenie wyjścia UPS)

- Fan inoperable (Wentylator nie działa)
- Battery inoperable (Bateria nie działa)
- Battery disconnected (Bateria rozłączona)
- Battery voltage low (Niskie napięcie baterii)
- Input out of tol. (Wejście poza zak.)
- Bypass out of tol. (Obejście poza zak.)
- EPO active (Układ EPO aktywny)

| Schneider<br>Gelectric | Single system    |    |  |  |  |
|------------------------|------------------|----|--|--|--|
| Normal mode            | Logout 🔀 0 🔔 0 🥊 | 90 |  |  |  |
| OUT 01:                | 🗲 Disable 🖨      | 仑  |  |  |  |
| OUT 02:                | ← Disable 🗗      |    |  |  |  |
| OUT 03:                | ← Disable →      | Û  |  |  |  |
| OUT 04:                | ← Disable →      |    |  |  |  |
|                        |                  |    |  |  |  |
|                        | Save settings    | Ĵ  |  |  |  |

- 4. Dotknij strzałki w dół i ustaw funkcję dla każdego konfigurowalnego styku wejściowego. Wybierz spośród opcji:
  - Disable (Wyłącz)
  - INV ON (FAL. WŁ.)
  - INV OFF (FAL. WYŁ.)
  - Battery inoperable (Bateria nie działa)
  - Genset on (Generator wł.)
- Custom alarm 3 (Alarm niestandardowy 3)
- Custom alarm 4 (Alarm niestandardowy 4)
- Disable ECO (Wyłącz tryb EKO)
- Force INV OFF (Wymuś FAL. WYŁ.)

| Schneider<br>Gelectric | Single syste  | m                |   |                       |
|------------------------|---------------|------------------|---|-----------------------|
| Normal mode            |               | Logout           |   | <b>A</b> 0 <b>Ø</b> 0 |
| IN 01:                 | 🔁 Dis         | sable 🛋          | ] | Ŷ                     |
| IN 02:                 | Dis           | sable <b>⊨</b> > | ] |                       |
| IN 03:                 | Dis           | sable 🛋          |   | Ŷ                     |
| IN 04:                 | Dis           | sable 🛋          | ] |                       |
|                        |               |                  |   |                       |
|                        | Save settings |                  |   | Ð                     |

5. Naciśnij przycisk Save settings (Zapisz ustawienia).

# Konfiguracja monitorowania cyklu eksploatacji

 Na ekranie głównym wyświetlacza wybierz opcję Service (Serwis) > LCM settings (Ustawienia LCM).

| Schneider 100kVA Single system |     |            |   |        |    |            |   |
|--------------------------------|-----|------------|---|--------|----|------------|---|
| Normal mode                    |     |            |   | Logout | 80 | <b>A</b> 0 | 0 |
| Air filter check (monthe       | s): | Ŷ          | 0 | Ŷ      |    |            |   |
| Air filter counter (days)      | ):  |            | 0 |        |    |            |   |
|                                |     |            |   |        |    |            |   |
|                                |     |            |   |        |    |            |   |
|                                |     |            |   | -      |    |            |   |
|                                | Sav | e settings |   |        |    |            | Ð |

 Ustaw czas w miesiącach pomiędzy kontrolami filtra zapylenia. System wygeneruje komunikat Check air filter (Sprawdź filtr zapylenia), gdy przyjdzie pora na sprawdzanie filtrów zapylenia. 3. Naciśnij przycisk Save settings (Zapisz ustawienia).

### Włącz/wyłącz brzęczyk

- Na ekranie głównym wyświetlacza wybierz opcję Alarm(s) (Alarmy), a następnie wybierz opcję Enable buzzer (Włącz brzęczyk) lub Disable buzzer (Wyłącz brzęczyk).
- 2. Potwierdź wybór.

## **Serwis**

# Wymiana części

### Ustalanie, czy potrzebna jest część zamienna

Aby ustalić, czy potrzebne jest zastosowanie części zamiennych, należy skontaktować się z firmą Schneider Electric, a następnie postępować według poniższej procedury, co pozwoli pracownikowi firmy na szybkie udzielenie pomocy:

- 1. W razie sytuacji alarmowej należy przewinąć listy alarmów, zanotować informacje i podać je pracownikowi firmy Schneider Electric.
- 2. Zapisz nr seryjny urządzenia, żeby był pod ręką podczas rozmowy z pracownikiem firmy Schneider Electric.
- 3. Jeśli jest to możliwe, należy dzwonić do firmy Schneider Electric z aparatu telefonicznego znajdującego się blisko wyświetlacza, aby w razie potrzeby odczytać dodatkowe informacje.
- 4. Należy przygotować się do szczegółowego opisania problemu. Konsultant spróbuje udzielić pomocy telefonicznie, o ile będzie to możliwe, lub przydzieli numer autoryzacyjny produktu (RMA). W przypadku zwrotu produktu do firmy Schneider Electric, podany numer RMA musi być wyraźnie widoczny na opakowaniu przesyłki.
- 5. Jeśli system jest objęty okresem gwarancji i został uruchomiony przez firmę Schneider Electric, naprawy i wymiany będą dokonywane bezpłatnie. Jeśli okres gwarancji już upłynął, użytkownik zostanie obciążony opłatą.
- 6. Jeśli jednostka jest objęta umową serwisową firmy Schneider Electric, należy przygotować umowę, aby udzielić odpowiednich informacji pracownikowi działu pomocy technicznej.

### Wymiana filtra zapylenia

1. Otwórz przednie drzwi zasilacza UPS.

2. Odkręć śruby i zdemontuj metalowe wsporniki.

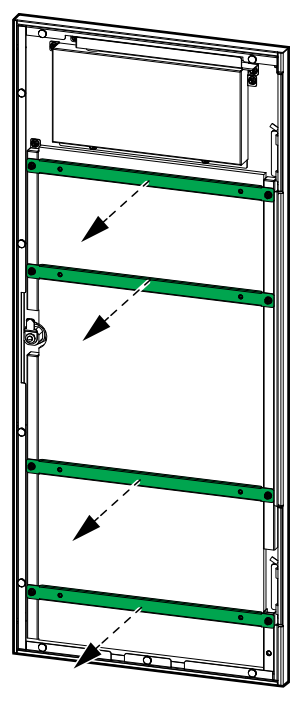

3. Wymień filtr zapylenia.

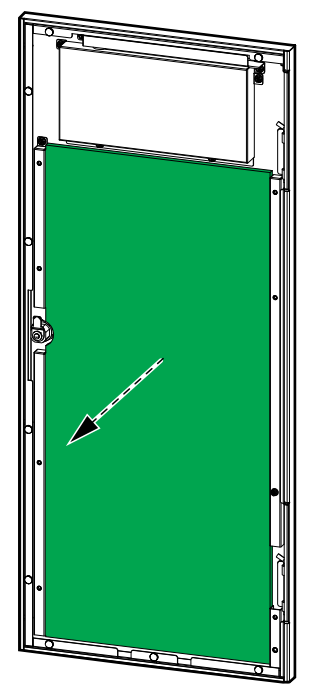

- 4. Załóż ponownie wsporniki i przymocuj je śrubami.
- 5. Zamknij przednie drzwi.
- 6. Zresetuj licznik filtra zapylenia na wyświetlaczu.

# Wymiana szeregu baterii

# **A A NIEBEZPIECZEŃSTWO**

#### RYZYKO PORAŻENIA PRĄDEM, WYSTĄPIENIA WYBUCHU LUB ŁUKU ELEKTRYCZNEGO

Baterie powodują zagrożenie porażeniem elektrycznym i wysokim prądem zwarciowym. Podczas pracy z bateriami należy stosować następujące środki bezpieczeństwa

- Należy zdjąć zegarki, pierścionki lub inne metalowe przedmioty.
- Należy używać narzędzi z izolowanymi uchwytami.
- Należy założyć okulary, rękawice i obuwie ochronne.
- Nie wolno kłaść na bateriach narzędzi ani metalowych części.
- Przełącz wyłącznik baterii (BB) do pozycji otwartej (WYŁ) przed rozpoczęciem procedury.

Nieprzestrzeganie tych instrukcji skutkuje poważnymi obrażeniami ciała lub śmiercią.

# **A A NIEBEZPIECZEŃSTWO**

# RYZYKO PORAŻENIA PRĄDEM, WYSTĄPIENIA WYBUCHU LUB ŁUKU ELEKTRYCZNEGO

- Serwisowanie baterii musi przeprowadzać lub nadzorować wykwalifikowany personel dysponujący odpowiednią wiedzą na ich temat oraz znajomością wymaganych środków ostrożności. Osoby niewykwalifikowane nie powinny zbliżać się do baterii.
- Baterii nie wolno wrzucać do ognia, ponieważ może to doprowadzić do wybuchu.
- Nie wolno otwierać, przerabiać ani rozmontowywać baterii. Znajdujący się w środku elektrolit jest szkodliwy dla skóry i oczu. Może mieć właściwości toksyczne.

Nieprzestrzeganie tych instrukcji skutkuje poważnymi obrażeniami ciała lub śmiercią.

# 

#### RYZYKO USZKODZENIA SPRZĘTU

- Podczas wymiany modułów baterii należy zawsze wymienić je na ten sam moduł baterii oraz zawsze wymieniać cały szereg baterii (cztery moduły baterii).
- Nie wolno przechowywać baterii przez okres dłuższy niż sześć miesięcy ze względu na konieczność ich ponownego naładowania.

Nieprzestrzeganie tych instrukcji może skutkować poważnymi obrażeniami ciała lub śmiercią bądź uszkodzeniem sprzętu.

1. Przełącz wyłącznik baterii (BB) do pozycji otwartej (WYŁ).

2. Zdemontuj płytę z przodu modułu baterii.

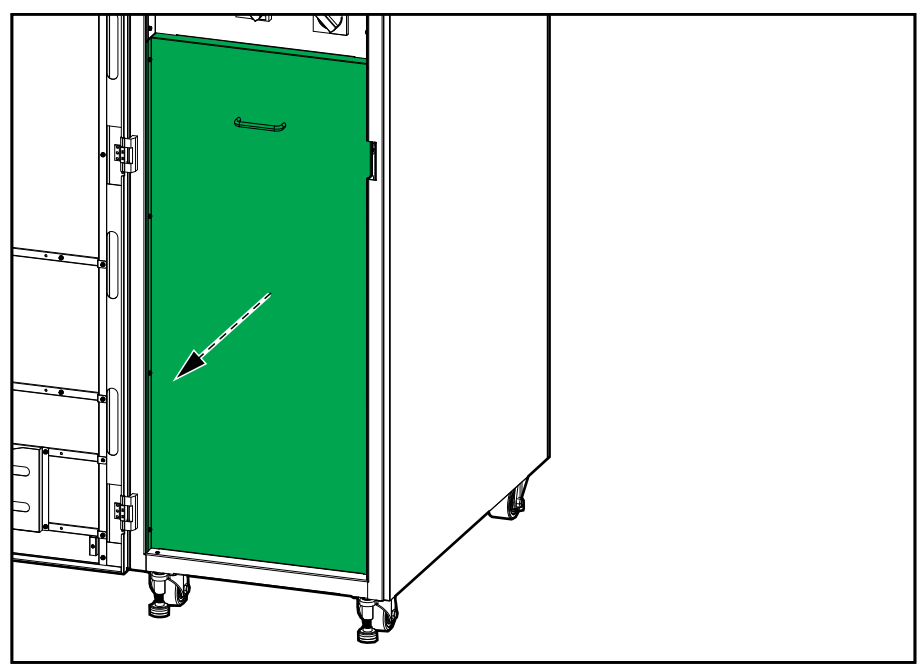

3. Rozłącz zacisk zasilania od przedniej części modułu baterii.

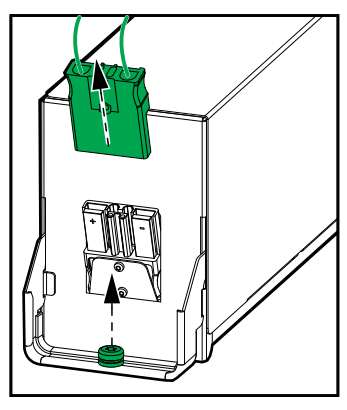

- 4. Wykręć śrubę z uchwytu modułu baterii i podnieś uchwyt.
- 5. Ostrożnie wyciągnij moduł baterii z gniazda.

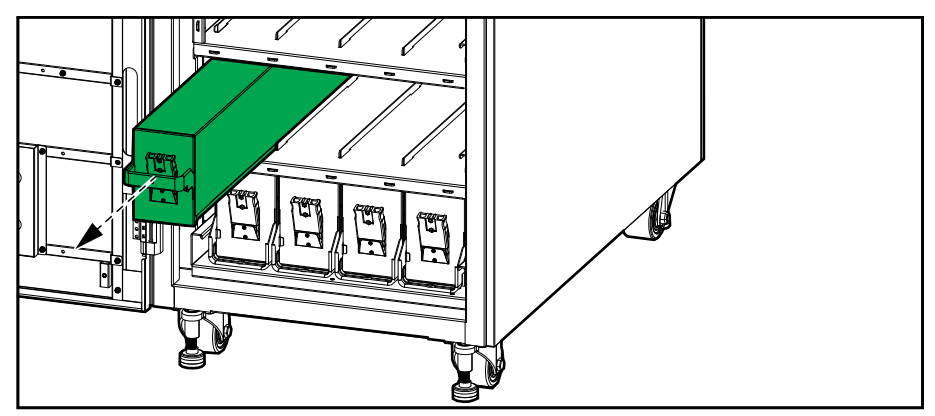

- 6. Powtórz dla wszystkich modułów baterii w szeregu baterii. Jeden rząd to jeden szereg baterii.
- 7. Wepchnij moduły baterii do zasilacza UPS.
- 8. Obniż uchwyty na modułach baterii i zamocuj je do półki za pomocą śrub.
- 9. Podłącz zaciski zasilania do przedniej części modułów baterii.
- 10. Ponownie zamontuj płytę do przedniej części modułu baterii.

11. Przełącz wyłącznik baterii (BB) do pozycji zamkniętej (WŁ).

# Rozwiązywanie problemów

## Wyświetlanie aktywnych alarmów

1. Na ekranie głównym wyświetlacza wybierz opcję Alarm(s) (Alarmy) > Aktywne alarmy.

| Schneid<br>Gelect | er<br>ric   | Single mode | • |          |            |
|-------------------|-------------|-------------|---|----------|------------|
| Norm              | Normal mode |             |   |          | <b>1</b> 0 |
| No.               | Level       | Event       |   | Location | Ŷ          |
|                   |             |             |   |          | ₽          |
|                   |             |             |   |          | Ś          |

2. Listę aktywnych alarmów można przeglądać za pomocą strzałek.

### Usuń alarm

1. Wybierz opcję **Control (Sterowanie) > Clear Alarm(s) (Usuń alarmy)**, aby wyczyścić listę alarmów.

## Wyświetlanie historii zdarzeń

 Na ekranie głównym wyświetlacza wybierz opcję Alarm(s) (Alarmy) > Dziennik zdarzeń.

| S |             | der<br>tric | Single mode |          |    |            |            |
|---|-------------|-------------|-------------|----------|----|------------|------------|
| Ĺ | Normal mode |             |             | Login    | 80 | <b>A</b> 1 | <b>1</b> 0 |
|   |             |             | Logs        |          |    |            |            |
|   | No.         | Level       | Event       | Location | Ti | me         | Ŷ          |
|   |             |             |             |          |    |            |            |
|   |             |             |             |          |    |            | ۲,         |
|   |             |             |             |          |    |            | Ľ          |
|   |             |             |             |          |    |            |            |
|   |             |             |             |          |    |            |            |
|   |             |             |             |          |    |            | Ŷ          |

2. Listę zdarzeń można przeglądać za pomocą strzałek.

### Kalibracja wyświetlacza

- 1. Wybierz opcję Service (Serwis) > Display calibration (Kalibracja wyświetlacza).
- 2. Dotknij krzyżyków na wyświetlaczu, by ukończyć kalibrację.

# Diody LED statusu na interfejsie komunikacyjnym

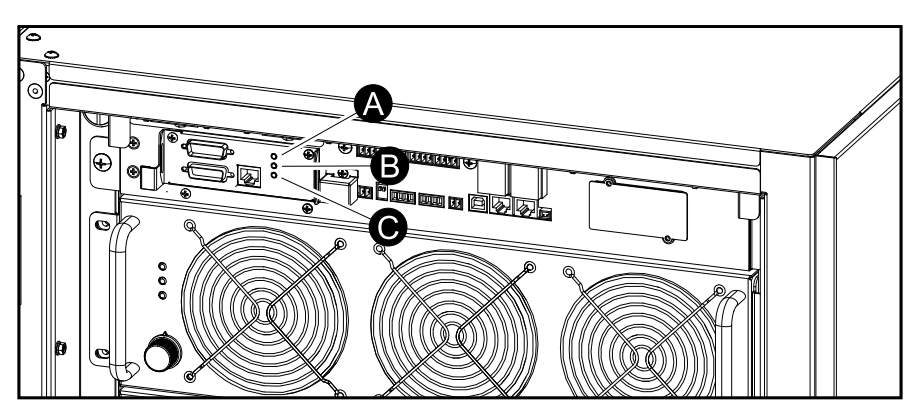

Widok z przodu zasilacza UPS 60-80 kVA 400 V dla baterii wewnętrznych

Widok z tyłu zasilacza UPS 60-100 kVA 400 V/50 kVA 208 V dla baterii zewnętrznych

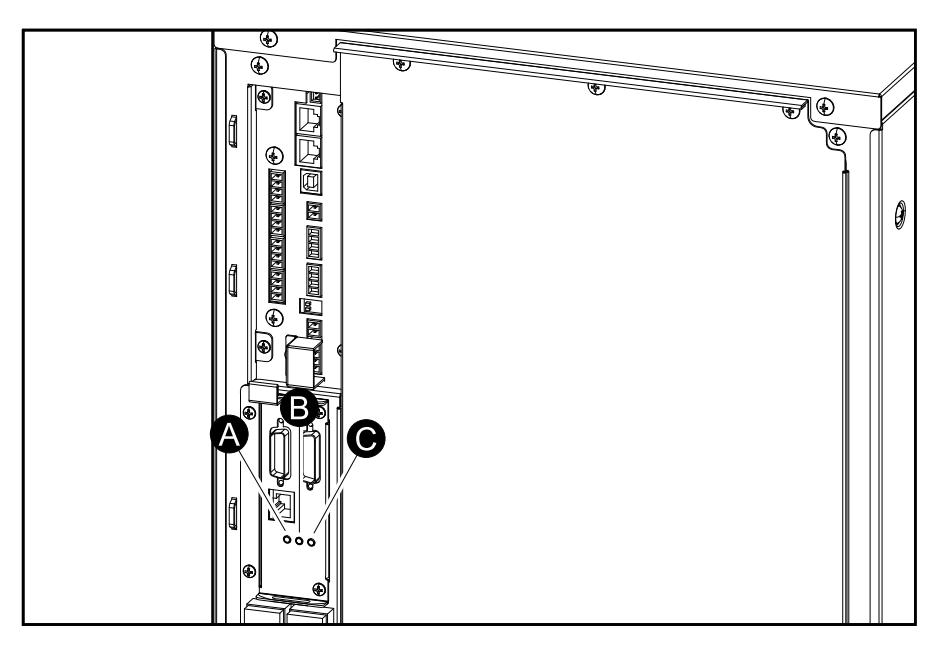

Widok z przodu zasilacza UPS 120-160 kVA 400 V/60-80 kVA 208 V dla baterii zewnętrznych

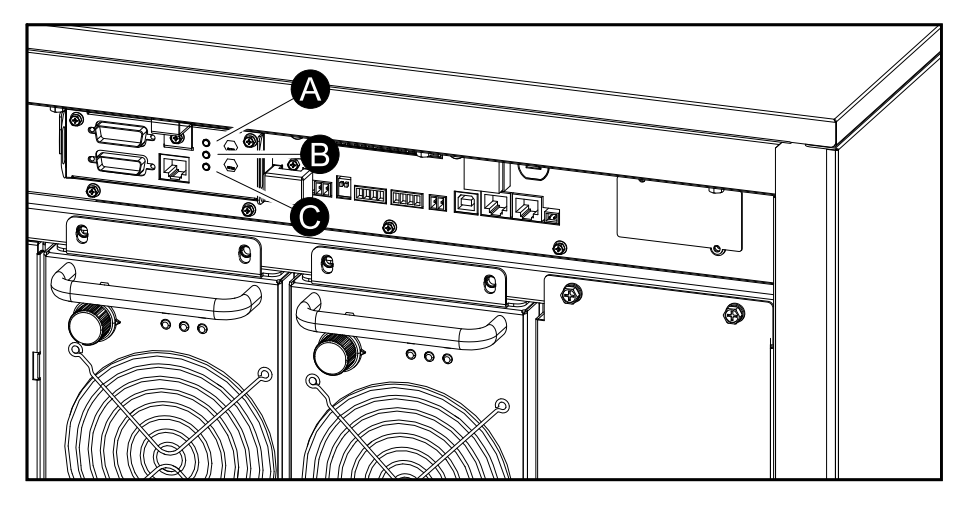

Widok z przodu zasilacza UPS 200 kVA 400 V/100 kVA 208 V dla baterii zewnętrznych

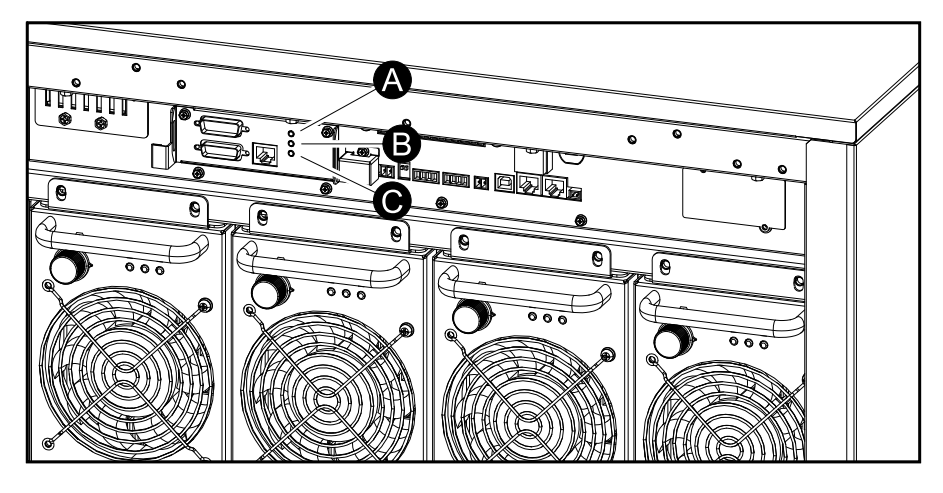

| LED                   | Status                   | Opis                                                                    |
|-----------------------|--------------------------|-------------------------------------------------------------------------|
| A. Stan nieprawidłowy | Czerwony (ciągły)        | Obecność alarmu krytycznego                                             |
|                       | Wył.                     | Brak krytycznych alarmów                                                |
| B. Alarm              | Żółty (ciągły)           | Obecność alarmu ostrzegawczego                                          |
|                       | Wył.                     | Brak alarmów ostrzegawczych                                             |
| C. Stan normalny      | Zielony (ciągły)         | Stan normalny                                                           |
|                       | Migające zielone światło | Samotestowanie w toku / zasilacz UPS jest nadrzędny w pracy równoległej |
|                       | Wył.                     | Zasilacz UPS jest wyłączony                                             |

# Diody LED statusu na bloku zasilania

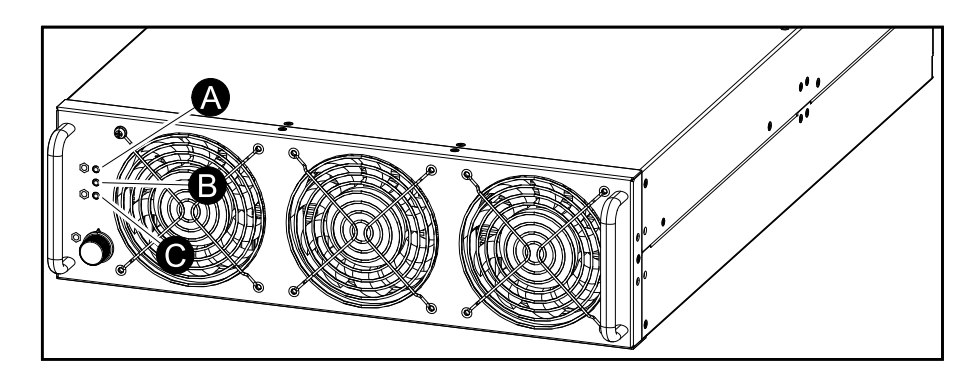

| LED                   | Status                   | Opis                                                          |
|-----------------------|--------------------------|---------------------------------------------------------------|
| A. Stan nieprawidłowy | Czerwony (ciągły)        | Obecność alarmu krytycznego                                   |
|                       | Wył.                     | Brak krytycznych alarmów                                      |
| B. Alarm              | Żółty (ciągły)           | Obecność alarmu ostrzegawczego                                |
|                       | Wył.                     | Brak alarmów ostrzegawczych                                   |
| C. Stan normalny      | Zielony (ciągły)         | Falownik jest włączony                                        |
|                       | Migające zielone światło | Samotestowanie w toku / falownik jest w trybie<br>wstrzymania |
|                       | Wył.                     | Blok zasilania jest wyłączony                                 |

Schneider Electric 35 rue Joseph Monier 92500 Rueil Malmaison Francja

+ 33 (0) 1 41 29 70 00

Ze względu na okresowe modyfikowanie norm, danych technicznych i konstrukcji należy potwierdzić informacje zawarte w tej publikacji.

© 2019 - 2023 Schneider Electric. Wszelkie prawa zastrzeżone.

990-5995E-025